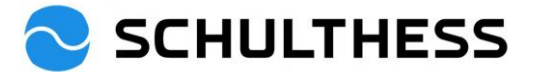

# Anleitung für Mitarbeitende (ohne Servicetechniker und Produktionsmitarbeitende)

## Zusammenarbeitsgespräch- und Ziele-Tool (SAP SuccessFactors)

### Inhalt

| 1. | Einle | nleitung                                     | 2  |
|----|-------|----------------------------------------------|----|
| 2. | Logi  | gin                                          | 3  |
| 3. | Übe   | ersicht                                      | 4  |
| 4. | Zusa  | sammenarbeitsgesprächsprozess                | 4  |
| 4  | .1.   | Zusammenarbeitsgespräch/Performance Prozesse | 4  |
|    | 4.1.1 | I.1. Schritt "Selbstevaluation" im Prozess   | 4  |
|    | 4.1.2 | I.2. Schritt "1:1 Zusammenarbeitsgespräch"   | 9  |
|    | 4.1.3 | I.3. Schritt "Bestätigung Mitarbeiter"       | 10 |
|    | 4.1.4 | I.4. Schritt "abgeschlossen"                 | 13 |
| 4  | .2.   | Ziele für neues Jahr festlegen               | 14 |
|    | 4.2.7 | 2.1. Zielvereinbarung                        | 14 |
|    | 4.2.2 | 2.2. Bestätigung Mitarbeiter                 | 18 |
| 5. | Wäh   | ährend des Jahres                            | 20 |
| 5  | .1.   | Ziele bearbeiten                             | 20 |
| 5  | .2.   | Aktivitäten zu den Zielen                    | 22 |
| 5  | .3.   | Feedback                                     | 24 |
| 6. | Infor | ormationen                                   | 26 |
| 6  | .1.   | Organigramm                                  | 26 |
| 6  | .2.   | Personaldaten                                | 27 |

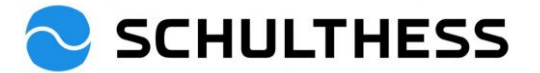

## 1. Einleitung

#### Zweck des Zusammenarbeitsgesprächs

Am Zusammenarbeitsgespräch werden die Ziele der Vorperiode besprochen sowie neue vereinbart. Gemeinsam werden relevante Kompetenzen für die Funktionsausübung sowie wichtige Zusammenarbeitsthemen reflektiert.

#### Ablauf des Zusammenarbeitsgesprächs

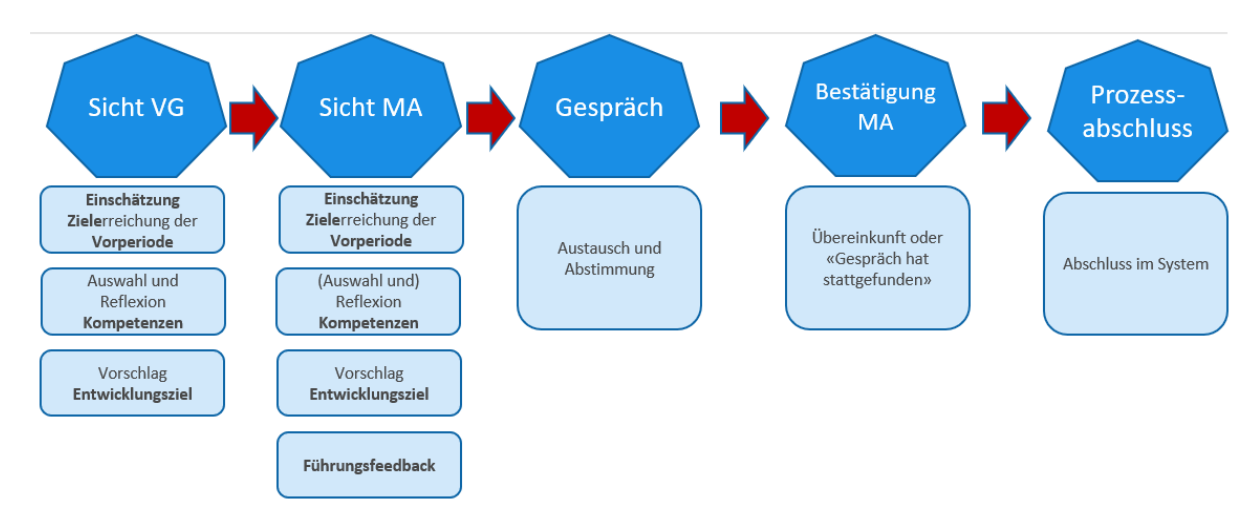

#### Zielvereinbarung

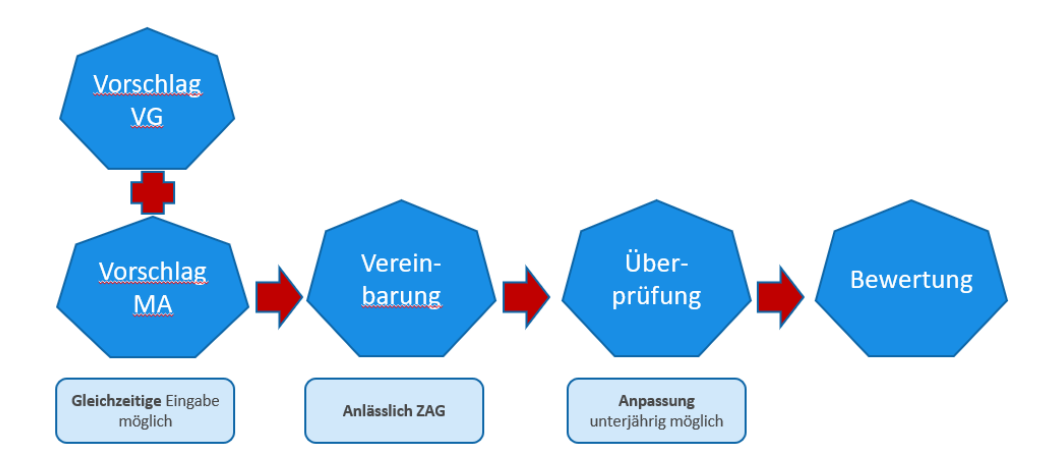

#### Während des Jahres

Während des ganzen Jahres soll ein Austausch über die Ziele und die Kompetenzen stattfinden. Dies wird im SuccessFactors über die Funktionen "Aktivitäten" und "Feedback" dokumentiert.

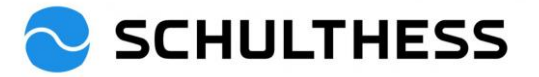

## 2. Login

Link: https://performancemanager5.successfactors.eu/login?company=SchulthessMa

## Anmeldung falls Schulthess-Email-Adresse vorhanden:

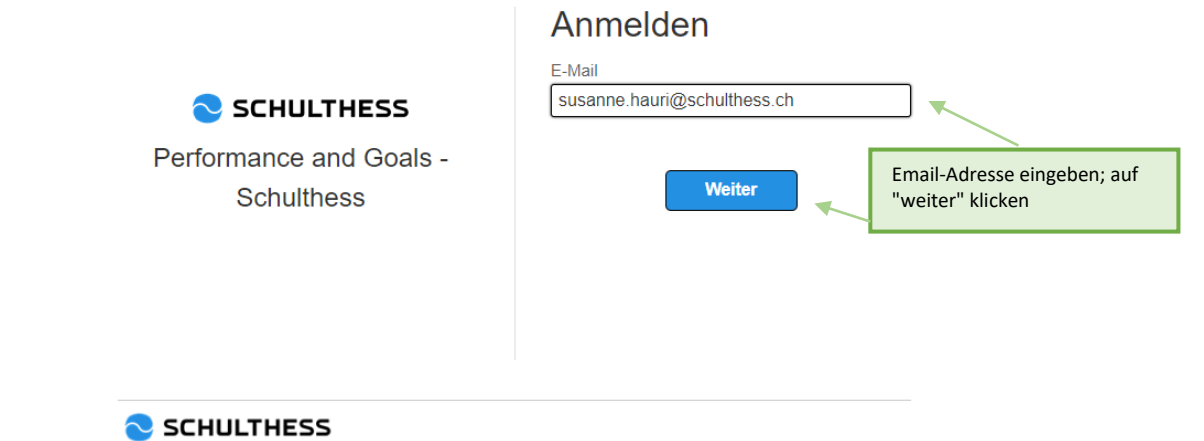

## Anmeldung falls keine Schulthess-Email-Adresse vorhanden:

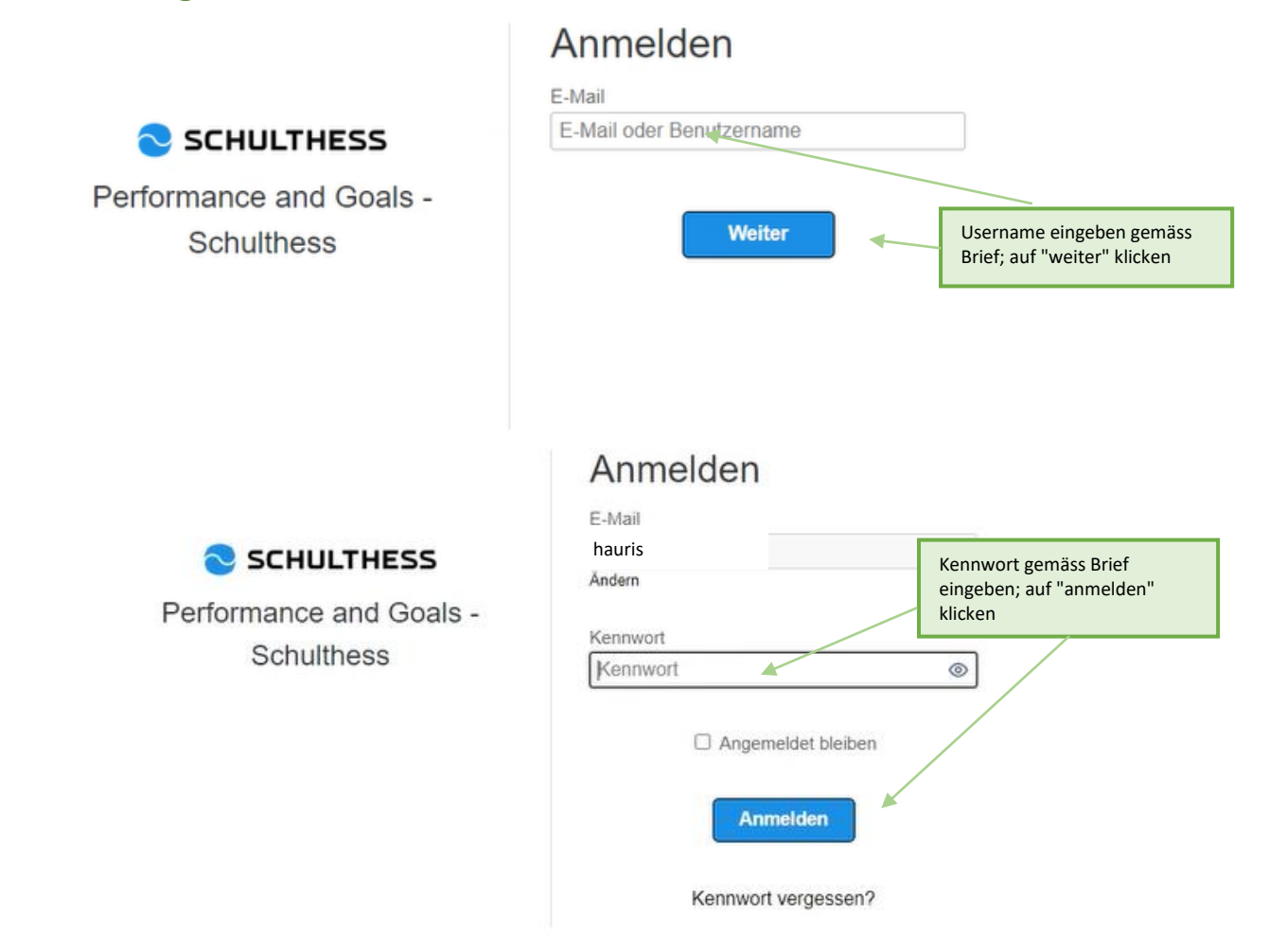

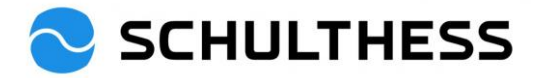

## 3. Übersicht

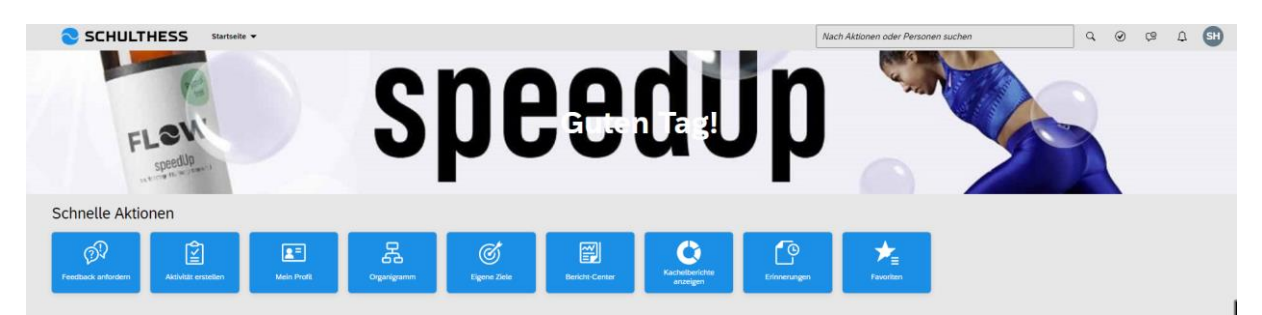

## 4. Zusammenarbeitsgesprächsprozess

#### 4.1. Zusammenarbeitsgespräch/Performance Prozesse

#### 4.1.1. Schritt "Selbstevaluation" im Prozess

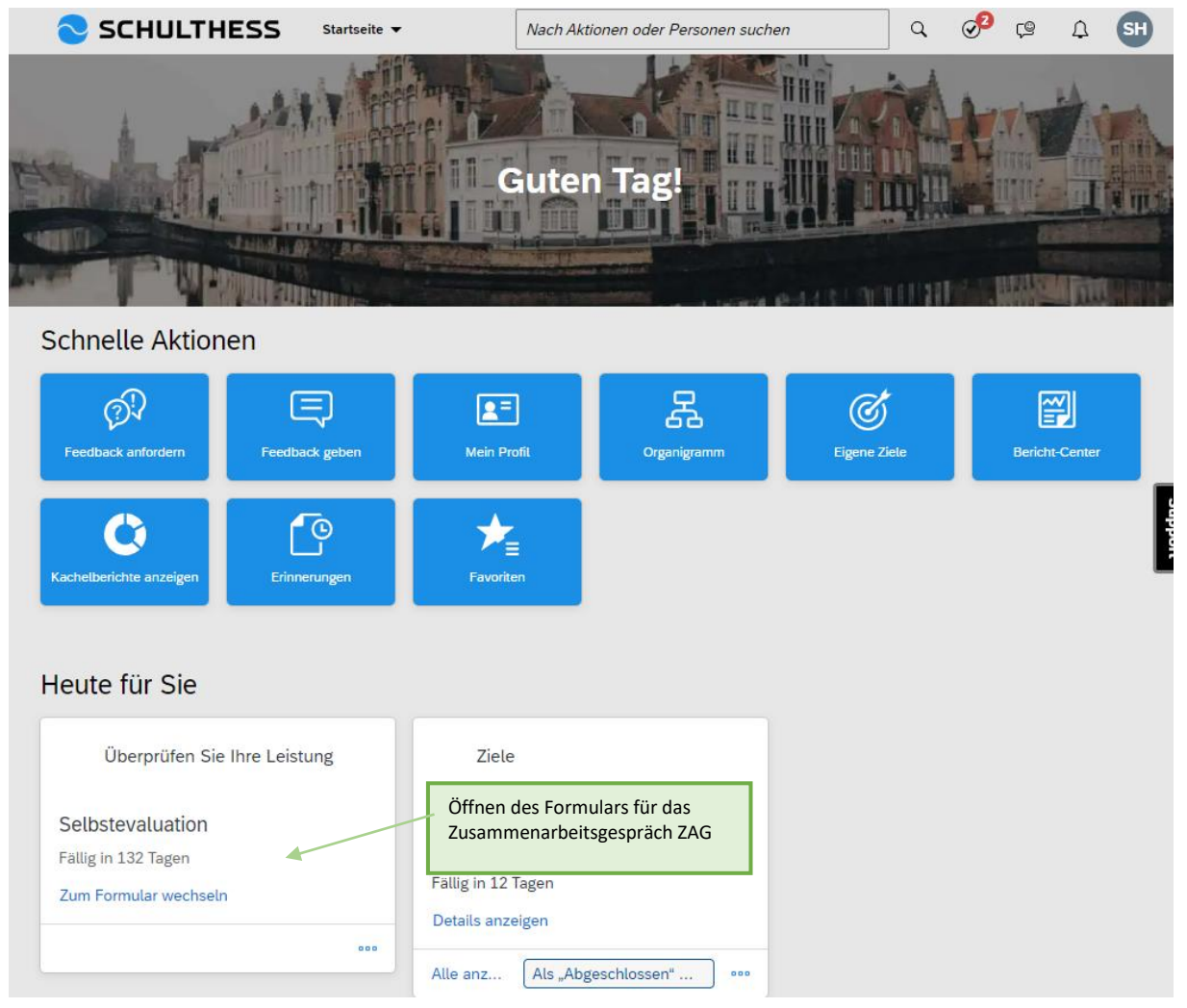

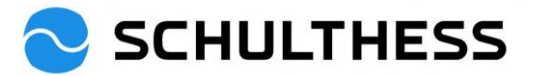

| SCHULTHESS Performance Prozesse 🔻                                                                                                    | Nac                                                                            | ch Aktionen oder Personen suchen                                                                                                    | Q                                                                                                    | 🥩 🕫 🗘 🖼                                   |
|----------------------------------------------------------------------------------------------------|--------------------------------------------------------------------------------|----------------------------------------------------------------------------------------------------|----------------------------------------------------------------------------------------------------|-------------------------------------------|
| Zusammenarbeitsgespräch 2022/2023 für S                                                                                                    | usanne Hauri                                                                   |                                                                                                    | 8 Aktionen                                                                                                    | Verlauf 🖶 🔂                               |
| 8 Susanne Hauri                                                                                                    |                                                                                | Kopf der<br>Übersicht;                                                                                                    |                                                                                                    | O<br>Begleitinformationen                 |
| Prozessablauf Mitarbeiter*in Einleitung Ziele Kompeter                                                                                                    | zen Entwicklungsziele Führungsfeedback                                         | runterscrollen                                                                                                    |                                                                                                    |                                           |
| rozessablaur                                                                                                    |                                                                                |                                                                                                    |                                                                                                    | Ausblenden                                |
| 1 Evaluation - abgeschlossen (1) (2) Selbstev.<br>; Aktion                                                                                                    | ig<br>223<br>iuuation (1) (1) (1) (1) (1) (1) (1) (1) (1) (1)                  | espräch (2) 4 Bestätigung                                                                                                    | g Mitarbeiter*in (i)                                                                                                    | Abgeschlossen ④                           |
| /itarbeiter*in                                                                                                    |                                                                                |                                                                                                    |                                                                                                    |                                           |
| Vorname Susanne<br>Funktion HR Business Partner 90%                                                                                                    | Nachna<br>Einstell                                                             | me Hauri<br>ungsdatum 01.06.2015                                                                                                    |                                                                                                    |                                           |
| inleitung                                                                                                    |                                                                                |                                                                                                    |                                                                                                    |                                           |
| Willkommen zum diesjährigen Zusammenarbeitsgespräch.<br>Der Blick zurück:<br>m Zusammenarbeitsgespräch werden gemeinsam die vereinbarten Z<br>Der Blick nach vorme:<br>Semeinsam werden neue Entwicklungsziele vereinbart.                                                                                                    | ile der letzten Periode sowie die für die Funktion r                           | elevanten Kompetenzen besprochen. Thema                                                                                                    | tisiert wird auch die Zusam                                                                                                    | nenarbeit.<br>Weniger                     |
| <b>iele</b><br>Sie finden hier die in der vergangenen Periode vereinbarte                                                                                                    | Ziele. Bitte beurteilen Sie diese und füger                                    | n Sie Kommentare zur Bewertung hinz                                                                                                    | u.                                                                                                    |                                           |
| Ziel XY       ∅         Bewertung vorgesetzte Person         Bewertung auswählen         ✓         Kommentar von Barbara Wiederkehr         B       I         I       I         I       I | <ul> <li>2. Zielerreichungs-<br/>grad auswählen</li> <li>3. Komment</li> </ul> | Bewenting and<br>beine Bewenting<br>0% - Nicht errei<br>20% - Nicht errei<br>20% - Nicht errei<br>20% - Teiltweise<br>40% - Teiltweise<br>50% - Teiltweise<br>50% - Teiltweise<br>60% - Teiltweise<br>60% - Teiltweise<br>60% - Deerwieg<br>80% - Deerwieg<br>90% - Deerwieg<br>100% - Erreicht<br>110% - Deertwei<br>tar hinzufügen | enternal<br>modglich<br>htt<br>icht<br>icht<br>icht<br>erreicht<br>erreicht<br>erreicht<br>erreicht<br>end erreicht<br>end erreicht<br>end erreicht<br>fen<br>fen |                                           |
| Zieldetails I. Det<br>Zielsen<br>Gewichtung 50,0%<br>Fälligkeitsdatum 31.12.2022                                                                                                    | iils der<br>zung anschauen<br>Zielbe                                           | schreibung Ziel muss so sein.                                                                                                    |                                                                                                    |                                           |
| Competenzen                                                                                                    |                                                                                |                                                                                                    |                                                                                                    | + Kompetenz hinzufügen                    |
| Vorgesetzte Person:<br>Bitte entscheiden Sie sich für max. 5 zu thematisierende K                                                                                                    | mpetenzen ("+ Kompetenz hinzufügen" au                                         | f der rechten Seite) und kommentierer                                                                                                    | n Sie diese. Wählen Sie                                                                                                    | positive wie auch zu                      |
| entwickelnde Kompetenzen.<br>Mitarbeiter*in:<br>Sie sehen die von der vorgesetzten Person ausgewählten I                                                                                                    | ompetenzen zur Selbsteinschätzung. Bei E                                       | Bedarf können Sie zusätzliche (max. 2)                                                                                                    | ) hinzufüger                                                                                                    | ber noch zusätzliche<br>etenzen auswählen |
| Energieniveau<br>bleibt auch über langen Zeitraum energiegeladen und leist<br>Das ist dir gut gelungen / Da sehe ich noch Entwin<br>B I U   $i \equiv i \equiv i \equiv i =   \mathscr{E}     \otimes i = i = 1$                                                                                                    | ngsfähig, verfügt über bobee Aktivitätenive<br>klungspotential<br>kommentie    | gesetzter Person<br>te Kompetenzen<br>eren                                                                                                    |                                                                                                    |                                           |

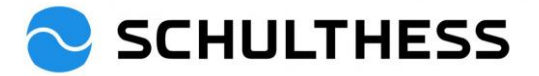

| Fähigkeiten h                                                                                                    | inzufügen                                                                                                    | Selber noch zusätzliche<br>Kompetenzen auswählen                                                                                                    |                          |
|----------------------------------------------------------------------------------------------------|----------------------------------------------------------------------------------------------------|----------------------------------------------------------------------------------------------------|--------------------------|
| Nach Bibl                                                                                                    | iothek Nach Rollen                                                                                                    |                                                                                                    |                          |
| Nach                                                                                                    | Fähigkeiten suchen Q Filter                                                                                                    | er einble Details                                                                                                    |                          |
| ✓ Ka                                                                                                    | ompetenzen                                                                                                    | Energieniveau<br>Kompetenz                                                                                                    |                          |
| > F                                                                                                    | ührungskompetenz                                                                                                    | Beschreibung                                                                                                    |                          |
| × s                                                                                                    | elbstkompetenz<br>Belastbarkeit / Resilienz                                                                                                    | bleibt auch über langen Zeitraum energiegeladen und<br>leistungsfähig, verfügt über hohes Aktivitätsniveau                                                                                                    |                          |
|                                                                                                    | Energieniveau Selbstmanagement                                                                                                    |                                                                                                    |                          |
| Anklicken<br>m Auswählen                                                                                                    | Selbstreflexion                                                                                                    | 1. Text links anklicken um<br>rechts die Beschreibung zu<br>sehen                                                                                                    |                          |
| > A swamen                                                                                                    | Selbständigkeit                                                                                                    | 3. Anklicken um                                                                                                    |                          |
| >                                                                                                    | Leistungs- und Resultatorientierung                                                                                                    | hinzuzufügen                                                                                                    |                          |
|                                                                                                    |                                                                                                    | Hinzufügen Abbrechen                                                                                                    |                          |
|                                                                                                    |                                                                                                    |                                                                                                    |                          |
| Kompetenzen<br>Vorgesetzte Person:<br>Bitte entscheiden Sie                                                                                                    | e sich für max. 5 zu thematisierende Kompete                                                                                                    | + Kompeter<br>enzen ("+ Kompetenz hinzufügen" auf der rechten Seite) und kommentieren Sie diese. Wählen Sie positive wie a                                                                                                    | ız hinzu<br>uch zu       |
| Kompetenzen<br>Vorgesetzte Person:<br>Bitte entscheiden Sie<br>entwickelnde Kompe<br>Mitarbeiter*in:<br>Sie sehen die von de                                                                                                    | e sich für max. 5 zu thematisierende Kompete<br>tenzen.<br>er vorgesetzten Person ausgewählten Kompet                                                                                                    | + Kompeten<br>enzen ("+ Kompetenz hinzufügen" auf der rechten Seite) und kommentieren Sie diese. Wählen Sie positive wie a<br>etenzen zur Selbsteinschätzung. Bei Bedarf können Sie zusätzliche (max. 2) hinzufügen und kommentieren.                                                                                               | uch zu<br>We             |
| Kompetenzen<br>Vorgesetzte Person:<br>Bitte entscheiden Sie<br>entwickelnde Kompe<br>Mitarbeiter*in:<br>Sie sehen die von de<br>Energieniveau<br>bleibt auch über lang                                                                                  | e sich für max. 5 zu thematisierende Kompete<br>tenzen.<br>er vorgesetzten Person ausgewählten Kompet<br>gen Zeitraum energiegeladen und leistungsfäh                                                                                    | + Kompeter<br>enzen ("+ Kompetenz hinzufügen" auf der rechten Seite) und kommentieren Sie diese. Wählen Sie positive wie a<br>etenzen zur Selbsteinschätzung. Bei Bedarf können Sie zusätzliche (max. 2) hinzufügen und kommentieren.                                                                                               | ız hinzu<br>uch zu<br>We |
| Kompetenzen<br>Vorgesetzte Person:<br>Bitte entscheiden Sie<br>entwickelnde Kompe<br>Mitarbeiter*in:<br>Sie sehen die von de<br>Energieniveau<br>bleibt auch über lang<br>* Das ist dir gut ge<br>B I U i E E                                           | e sich für max. 5 zu thematisierende Kompete<br>tenzen.<br>er vorgesetzten Person ausgewählten Kompet<br>gen Zeitraum energiegeladen und leistungsfäh<br>e <b>lungen / Da sehe ich noch Entwicklung</b><br>E 호 꼬   <i>오</i>   《 Große 	V | + Kompeter<br>enzen ("+ Kompetenz hinzufügen" auf der rechten Seite) und kommentieren Sie diese. Wählen Sie positive wie a<br>etenzen zur Selbsteinschätzung. Bei Bedarf können Sie zusätzliche (max. 2) hinzufügen und kommentieren.                                                                                               | ız hinzu<br>uch zu<br>We |
| Kompetenzen<br>Vorgesetzte Person:<br>Bitte entscheiden Sie<br>entwickelnde Kompe<br>Mitarbeiter*in:<br>Sie sehen die von de<br>Energieniveau<br>bleibt auch über lang<br>* Das ist dir gut ge<br>B I U   i= :=                                         | e sich für max. 5 zu thematisierende Kompete<br>tenzen.<br>er vorgesetzten Person ausgewählten Kompet<br>gen Zeitraum energiegeladen und leistungsfah<br>elungen / Da sehe ich noch Entwicklung                                          | + Kompeter<br>enzen ("+ Kompetenz hinzufügen" auf der rechten Seite) und kommentieren Sie diese. Wählen Sie positive wie a<br>etenzen zur Selbsteinschätzung. Bei Bedarf können Sie zusätzliche (max. 2) hinzufügen und kommentieren.<br>ihig, verfügt über hohes Aktivitätsniveau<br>gspotential                                   | z hinzu<br>uch zu<br>We  |
| Kompetenzen<br>Vorgesetzte Person:<br>Bitte entscheiden Sie<br>entwickelnde kompe<br>Mitarbeiter*in:<br>Sie sehen die von de<br>Energieniveau<br>bleibt auch über lang<br>* Das ist dir gut ge<br>B I U i E E                                           | e sich für max. 5 zu thematisierende Kompete<br>tenzen.<br>er vorgesetzten Person ausgewählten Kompet<br>gen Zeitraum energiegeladen und leistungsfäh<br>elungen / Da sehe ich noch Entwicklung<br>E III / A I R Größe V I               | + Kompeter<br>enzen ("+ Kompetenz hinzufügen" auf der rechten Seite) und kommentieren Sie diese. Wählen Sie positive wie a<br>etenzen zur Selbsteinschätzung. Bei Bedarf können Sie zusätzliche (max. 2) hinzufügen und kommentieren.<br>ihig. verfügt über hohes Aktivitätsniveau<br>gspotential                                   | z hinzu<br>uch zu<br>We  |
| Kompetenzen<br>Vorgesetzte Person:<br>Bitte entscheiden Sie<br>entwickelnde Kompe<br>Mitarbeiter*in:<br>Sie sehen die von de<br>Energieniveau<br>bleibt auch über lang<br>* Das ist dir gut ge<br>B I U iz iz<br>Selbstmanagen<br>weiss mit Arbeits- un | e sich für max. 5 zu thematisierende Kompete<br>tenzen.<br>er vorgesetzten Person ausgewählten Kompet<br>gen Zeitraum energiegeladen und leistungsfäh<br>elungen / Da sehe ich noch Entwicklung<br>: 또 프 그 / 순 / 쇼 Größe 		 )            | + Kompeter enzen ("+ Kompetenz hinzufügen" auf der rechten Seite) und kommentieren Sie diese. Wählen Sie positive wie a etenzen zur Selbsteinschätzung. Bei Bedarf können Sie zusätzliche (max. 2) hinzufügen und kommentieren. ihig. verfügt über hohes Aktivitätsniveau gspotential en Prioritäten um Druck abzubauen resotential | z hinzu<br>uch zu<br>We  |

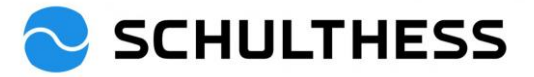

| Entwicklungsziele                                                                                        |                                                                                                    |                                                                                                    | + Ziel hinzufügen                                    |
|----------------------------------------------------------------------------------------------------|----------------------------------------------------------------------------------------------------|----------------------------------------------------------------------------------------------------|------------------------------------------------------|
| Vorgesetzte Person:<br>Bitte entscheiden Sie sich für<br>Mitarbeiter*in:<br>Sie sehen die von der vorges | r max. 2 - 4 Entwicklungsziele ("+Ziel hinzufügen" auf der rechten :<br>setzten Person vorgeschlagenen Entwicklungsziele. Fügen Sie 2 -                             | Seite) und kommentieren Sie diese.<br>4 eigene Vorschläge hinzu und kommentieren Sie diese.                                                                | <b>2.</b> Selber noch<br>Entwicklungsziele auswähler |
|                                                                                                    |                                                                                                    |                                                                                                    | Weniger                                              |
| Alle einblenden Alle aust                                                                                | blenden                                                                                                    |                                                                                                    | Aktion                                               |
| <ul> <li>Strukturiert Arbeiten</li> </ul>                                                                |                                                                                                    |                                                                                                    | / 1                                                  |
| Aktuelle Entwicklungsziele                                                                               |                                                                                                    |                                                                                                    | Vereinbart                                           |
| Die Arbeitsabläufe sollen log                                                                            | gisch sein                                                                                                    |                                                                                                    |                                                      |
| Kommentar von Susani                                                                                     | ne Hauri                                                                                                    | 1. Von vorgese                                                                                                    | tzter Person                                         |
| <b>B</b> <i>T</i> ∪   1= 1= s 7s                                                                         | ℓ   Ø Größe ×                                                                                                    | ausgewählte Er                                                                                                    | ntwicklungsziele                                     |
|                                                                                                    |                                                                                                    | kommentieren                                                                                                    |                                                      |
|                                                                                                    |                                                                                                    |                                                                                                    |                                                      |
| Zieldetails                                                                                              |                                                                                                    |                                                                                                    |                                                      |
| Fälligkeitsdatum<br>Kompetenzen                                                                          | 31.12.2023<br>1. Zeitmanagement & Arbeitstechnik                                                                                                    | Status         Vereinbart           Zweck         Für aktuelle Position entwickeln                                                                         |                                                      |
| Ziel hinzufügen - Google<br>hcm12preview.sapsf.<br>Bearbeiten SIe das Z<br>Alle mit * gekennzeichne      | Chrome<br>.eu/tgmEdit?t=2&excPri=false&u=11996&f=399&c<br>Ziel hinzufügen<br>Ziel im nachstehenden Bereich.<br>eten Felder müssen ausgefüllt werden.                | <ul> <li> ×</li> <li>H=-1&amp;&amp;s=5&amp;fsid=11996&amp;origin=f&amp;ccount=1&amp;c0</li> <li>1. Entwicklungsziele definieren und beschreiben</li> </ul> |                                                      |
| * Entwicklungsziel:                                                                                      |                                                                                                    |                                                                                                    | 1                                                    |
| * Beschreibung:                                                                                          |                                                                                                    | Decktochroitung                                                                                                    |                                                      |
|                                                                                                    |                                                                                                    | Rechtschreibprutung                                                                                                    |                                                      |
| Fälligkeitsdatum:                                                                                        | 31.12.2023                                                                                                    |                                                                                                    |                                                      |
| Status:                                                                                                  | Vereinbart v                                                                                                    |                                                                                                    |                                                      |
| Kompetenzen:                                                                                             | Anpassungsfähigkeit     Ausdruck & Auttreten     Berufliches Können     Delegation & Einbezug     Dienstleistung / Support     Empathie     Empowerment     Enabler | 2. Mit entspreck<br>Kompetenz verl                                                                                                    | hender<br>«nüpfen                                    |
|                                                                                                    | Energieniveau                                                                                                    | 2. Effe elderelle Destrices el la fat                                                                                                    |                                                      |
|                                                                                                    |                                                                                                    | 3. Fur aktuelle Position; zukunftige                                                                                                    |                                                      |
| Zweck:                                                                                                   | Für aktuelle Position entwickeln 👻 🚽                                                                                                    | Position oder generelle Entwicklung                                                                                                    |                                                      |

Abbrechen

Änderungen speichern

4. speichern

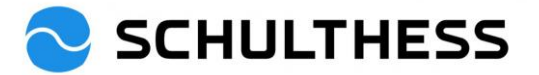

| t einem modernen Führungsverständnis und einer kollaborativen  | Zusammenarbeit im Team auf dem Weg zur Weltklassekultur!                                                                      |
|----------------------------------------------------------------|----------------------------------------------------------------------------------------------------|
| e schätzen Sie folgende Themen in Ihrem Arbeitsumfeld ein? Wa  | s sind Ihre Vorschläge zur Verbesserung? Alle 4 Sätze bewerten und Vorschlag bzw.<br>Begründung angeben                       |
| reil ich die nötigen Kompetenzen erhalte, übernehi             | me ich Verantwortung für meine Ergebnisse.                                                                                    |
| Bewertung                                                      | * Vorschlag/Begründung                                                                                                    |
| . ~                                                            | B I ⊔   1∃ ≣ Ξ Ξ □   Ø   Ø Größe ≚                                                                                            |
|                                                                |                                                                                                    |
| n Team werden die unterschiedlichen Fähigkeiten o              | optimal eingesetzt und so gemeinsam sehr gute Resultate erzielt.                                                              |
| n Team werden die unterschiedlichen Fähigkeiten o<br>Gewertung | optimal eingesetzt und so gemeinsam sehr gute Resultate erzielt.<br>* Vorschlag/Begründung                                    |
| n Team werden die unterschiedlichen Fähigkeiten d<br>Bewertung | pptimal eingesetzt und so gemeinsam sehr gute Resultate erzielt.<br>• Vorschlag/Begründung<br>B I ⊔   i = i=     ♂    Größe Ў |

Nachdem das Formular bearbeitet wurde und alles vervollständigt wurde, kann das Formular zurück an die vorgesetzte Person geschickt werden.

| Abbrechen Speichern und schließen Zum nächsten Schritt senden                                                                                              |
|----------------------------------------------------------------------------------------------------|
| *                                                                                                    |
| Speichern und später vervollständigen oder es<br>ist alles soweit fertig und das Formular kann an<br>zurück an die Vorgesetzte Person geschickt<br>werden. |

| SCHULTHESS                                                                                            | Performance Prozesse 🔻                                                               | Nach Aktionen oder Personen suchen                       | Q     | ୖ | Ç®        | Ω                 | SH     |
|----------------------------------------------------------------------------------------------------|--------------------------------------------------------------------------------------|----------------------------------------------------------|-------|---|-----------|-------------------|--------|
| usammenarbeitsgespräd                                                                                 | ch 2022/2023 für Susanne Hauri                                                       |                                                          |       |   |           |                   | ^      |
| Prozessablauf                                                                                         |                                                                                      |                                                          |       |   |           | Ausb              | lenden |
| Evaluation - abgeschlossen                                                                            | Failig 20.04.2023<br>3 Selbstevaluation (1) (3) 1:1<br>Zusamn                        | enarbeitsgespräch (1) (4) Bestätigung Mitarbeiter*in (5) | <br>D | 5 | Abscl     | niuss<br>schlosse | en (j  |
| Zum nächsten Schritt send<br>Sie sind dabel, dieses Formular an d<br>Formular weiterleiten an Barbara | en ⑦<br>lie nächste(n) im Workflow festgelegte(n) Person(en) zu senden.<br>Wederkehr | ommontar einfüren, bever es an                           |       |   |           |                   | ľ      |
| Kommentare zur E-Mail-Bena                                                                            | achrichtigung N                                                                      | litarbeitende geschickt wird.                            |       |   | $\square$ |                   |        |
| Hoi Barbara                                                                                           |                                                                                      |                                                          |       |   |           |                   |        |
| Ich habe meinen Teil ausgefüllt.<br><u>Gruss</u> Susanne                                              |                                                                                      |                                                          |       |   |           |                   |        |

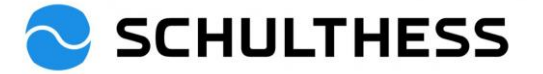

WG: Weiterleitungsbenachrichtigung für Zusammenarbeitsgespräch 2022/2023 für Susanne Hauri

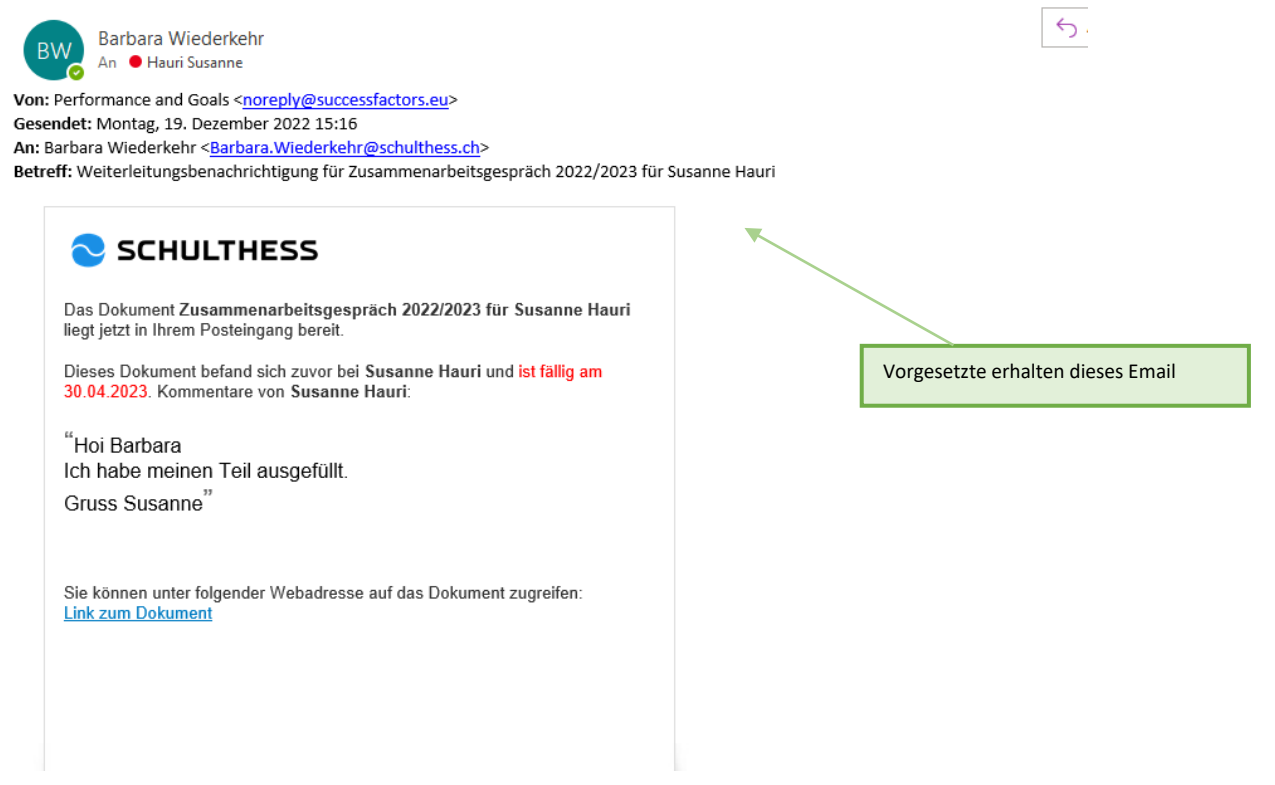

Nun hat der/die Mitarbeiter\*in seinen/ihren Teil erledigt.

#### 4.1.2. Schritt "1:1 Zusammenarbeitsgespräch"

In diesem Schritt findet das Gespräch zwischen vorgesetzter Person und Mitarbeiter\*in statt.

Am Ende des Gesprächs wird das Formular von der vorgesetzten Person an den nächsten Schritt gesendet.

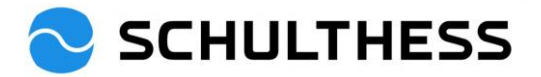

#### SCHULTHESS Startseite 🔻 q Nach Aktionen oder Personen suchen Schnelle Aktionen R 몲 E T Y 0 2= Organigramm Eigene Ziele ★ Formular aufrufen für die Bestätigung Heute für Sie Überprüfen Sie Ihre Leistung Ziele Leistungsziele Bestätigung Mitarbeiter\*in Rekrutierung Fällig in 132 Tagen M Fällig in 12 Tagen Zum Formular wechseln Details anzeigen 000 Alle anz... Als "Abgeschlossen" ... 000

#### 4.1.3. Schritt "Bestätigung Mitarbeiter"

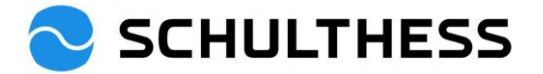

|  | Es | kann | nochmals | alles | angeschaut | werden. |
|--|----|------|----------|-------|------------|---------|
|--|----|------|----------|-------|------------|---------|

|                                                                                       | Nach Aktionen oder Personen suchen                                                 | ] Q 6      | ي 🎸                   | ¢         | SH       |
|---------------------------------------------------------------------------------------|------------------------------------------------------------------------------------|------------|-----------------------|-----------|----------|
| Zusammenarbeitsgespräch 2022/2023 für Susanne                                         | Hauri                                                                              | en 🕒 Verla | auf 🖶                 | ß         | G        |
| 8 Susanne Hauri                                                                       |                                                                                    |            | 📮 🛛<br>Begleitir      | ) 🥟 🛈     | nen      |
| Prozessablauf Ziele Zusammenfassung Zielbewertung Kompetenzen                         | Entwicklungsziele Führungsfeedback Bestätigung                                     |            |                       |           |          |
| Prozessablauf                                                                         |                                                                                    |            |                       | Aus       | blenden  |
| Beurteilung                                                                           | Unterzeichnung                                                                     | 1 [-       | Abs                   | chluss    |          |
| Selbstevaluation -<br>abgeschlossen 3 1:1<br>Zusammenarbeit                           | egespräc (i) (f) fallig 30.04.2023<br>Bestätigung<br>Mittabeiter*in<br>i: Aktionen | D(         | 5 Abge                | eschlosse | en (i) > |
| Ziele                                                                                 |                                                                                    |            |                       |           |          |
| Sie finden hier die in der vergangenen Periode vereinbarten Ziele. Bitte beurteilen S | ie diese und fügen Sie Kommentare zur Bewertung hinzu.                             |            |                       |           | subbou   |
| Beitrag zum strategischen Ziel<br>Ziel XY                                             |                                                                                    |            | Ab                    | geschloss | sen      |
| Gemessen an X                                                                         |                                                                                    |            |                       |           |          |
| Bewertung Mitarbeiter*in<br>110% - Übertroffen                                        | Bewertungen von anderen<br>Bewertung vorgeset<br>110% - Übertroffen                | zte Person |                       |           |          |
| Zieldetails                                                                           |                                                                                    |            |                       |           |          |
| Gewichtung 50,0%<br>Fälligkeitsdatum 31.12.2022                                       | Zielbeschreibung Ziel muss so sein.                                                |            |                       |           |          |
| Zusammenfassung Zielbewertung                                                         |                                                                                    |            |                       |           |          |
| Übersicht des im Zusammenarbeitsgespräch besprochenen Zielerreichungsgrades.          |                                                                                    |            |                       |           |          |
| Zielerreichungsgrad ⑦<br>100.0/120.0                                                  |                                                                                    |            |                       |           |          |
| Name                                                                                  |                                                                                    | E          | Bewertung             |           | ų        |
| Ziele                                                                                 |                                                                                    | 1          | .00.0                 |           | pport    |
| Ziel XY                                                                               |                                                                                    | 1          | .10% - Über           | troffen   |          |
| Rekrutierung                                                                          |                                                                                    | 9<br>e     | 0% - Überw<br>rreicht | riegend   |          |

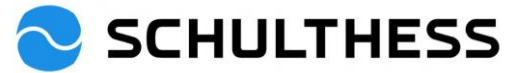

| Vogsaction Person:       Bit is eached does for forme 3: 5: the handbackede Kompetersen (* Kompeters bicaldgen* af der rachen Satz) und kommentions Sie dass. Walden Sie positive wie auch at its eacher die von der vogsactation Person ausgewählten Kompetersen zur Satisteinschatzung. Bei Bedarf idmon Sie zusztztiche (max. 2) hindufigen und kommentionen.       Vogsactation Person:         Einergienriveau       Basist after die gelengen / De sehe ich noch Einwicklungspotential       De site in die gelengen / De sehe ich noch Einwicklungspotential       De site in die gelengen / De sehe ich noch Einwicklungspotential         Seldstrandig geneent       verson zeite gelengen / De sehe ich noch Einwicklungspotential       De site in die gelengen / De sehe ich noch Einwicklungspotential         Pervicklungsziele       Vogsactation Person.       Des ist die gel gelengen / De sehe ich noch Einwicklungspotential       Verson zeite gelengen / De sehe ich noch Einwicklungspotential         Pervicklungsziele       Vogsactation Person.       Des ist die gel gelengen / De sehe ich noch Einwicklungspotential       Verson zeite verson werden verson zeite gelengen / De sehe ich noch Einwicklungspotential         Seite verson verson zeite Person.       Des ist die gelengen / De sehe ich noch Einwicklungspotential       Verson zeiter / De sehe ich noch Einwicklungspotential         Seite verson verson zeiter Person.       Des ist die gelengen / De sehe ich noch Einwicklungspotential       Verson zeiter / De sehe ich noch Einwicklungspotential         Strukturiert Abeiten       De sehe ich noch Einwicklungspotentist / De sehe ich noch Einwicklungspotentist                                                                                                    | logsetze Person:<br>lite endolen Se sich für max. 5 zu thematisieende Kompetenzen (* Kompetenz hinzufügen* auf der rechten Sete) und kommentieen Sie diese. Wahlen Sie positive wie auch zu<br>micklachene Kompetenzen.<br>Hatebeter in:<br>is enhen die von der vogesetzten Person ausgewählten Kompetenzen zur Selbsteinschätzung. Bei Bedarf können Sie zusätzliche (max. 2) hinzufügen und kommentieren.<br>Wenger<br>Hergieniveau<br>diet zuch über lingen Zeitnaum energiegeladen und leitzungsfähig, verfügt über hohes Adhritätsniveau<br>Bei sit nir gut gelungen / Da möchte ich mich noch entwickeln<br>an ich mich noch verbessen<br>Das ist dir gut gelungen / Da sehe ich noch Entwicklungspotential<br>so halten<br>Provicklungsziele<br>Intwicklungsziele<br>Norgesetzte Person:<br>Itte entscheiden Sie sich für max. 2 - 4 Entwicklungsziele (*2eit hinzufügen* auf der rechten Sete) und kommentieren Sie diese.<br>Hatebetertin:<br>ise sehen der von gesetzten Person vorgeschlagerene Entwicklungsziele (*2eit hinzufügen* auf der rechten Sete) und kommentieren Sie diese.<br>Hatebetertin:<br>ise sehen der von gesetzten Person vorgeschlagerene Entwicklungsziele (*2eit hinzufügen* auf der rechten Sete) und kommentieren Sie diese.<br>Hatebetertin:<br>ise sehen der von gesetzten Person vorgeschlagerene Entwicklungsziele (*2eit hinzufügen* auf der rechten Sete) und kommentieren Sie diese.<br>Hatebetertin:<br>ise sehen der von gesetzten Person vorgeschlagerene Entwicklungsziele (*2eit hinzufügen* auf der rechten Sete) und kommentieren Sie diese.<br>Hatebetertin:<br>ise Aubeitschlaufe soten legisch sein<br>El Eigen keine Bewertrungen von anderen vor.<br>Zeidetentis<br>El Eigen keine Bewertrungen von anderen vor.<br>Zeidetentis<br>Fälligkeitsdatum 31.12.2023 Kompetenzen 1. Zeitmanagement & Arbeitstechnik.                                                                                                    |  |  |  |  |  |  |
|----------------------------------------------------------------------------------------------------|----------------------------------------------------------------------------------------------------|--|--|--|--|--|--|
| Idea teach or on a regression in Person suggestibles Kompetersen aur Seldet hönnen Sie austäckler (nas. 2) höndagen und kommetersen im   Energieniveau   Seldet auch über ingen Zeitzum energiegistelen und laktungsbilte, verligt über hohes Adstäcktoriveau   Das ist dir gut gelungen / Da mächte ich mich noch entwicklets   Seldets mich diester und Zeitzum energiegistelen und laktungsbilte, verligt über hohes Adstäcktoriveau   Das ist dir gut gelungen / Da mächte ich mich noch entwicklets   Das ist dir gut gelungen / Da mächte ich mich noch entwicklets   Das ist dir gut gelungen / Da mächte ich mich noch entwicklets   Das ist dir gut gelungen / Da mächte ich mich noch entwicklets   Das ist dir gut gelungen / Da mächte ich mich noch entwicklets   Das ist dir gut gelungen / Da mächte ich mich noch entwicklets   Das ist dir gut gelungen / Da mächte ich mich noch entwicklets   Das ist dir gut gelungen / Da mächte ich mich noch entwicklets   Das ist dir gut gelungen / Da mächte ich mich noch entwicklets   Vergesstäte Person   Vergesstäte Person   Struktingt Arbeits   Bester dir gut seinen Sie dies.   Atteile Entwicklungszeite   Struktingt Arbeits   Bester dir gut seinen Sie dies.   Das ist dir gut gelungen i dir dir dir dir dir dir dir dir dir seiten seinel und kommenteren Sie dies.   Zeidetalls   Zeidetalls   Dir Arbeits dir dir dir dir dir dir dir dir dir dir                                                                                                    | Attability Bei Beider Konnen Sie zusätzliche (max. 2) hinzufügen und kommentieren.   Energigenivieau Beit der ungesetzten Person ausgewählten Kompetenzen zur Selbsteinschätzung. Bei Bederf Konnen Sie zusätzliche (max. 2) hinzufügen und kommentieren. Wentger Das ist dir gut gelungen / Da möchte ich mich noch entwickeln Das ist dir gut gelungen / Da sehe ich noch Entwicklungspotential So halten Das ist dir gut gelungen / Da möchte ich mich noch entwickeln Das ist dir gut gelungen / Da sehe ich noch Entwicklungspotential Beitstmanagement Weitger Weitger Weitger Proviektungszeite Proviektungszeite Vereiter Weitger Weitger Weitger Weitger Weitger Weitger Weitger Weitger Vereiter Füllgebitsdatum 31.12.2023 Kompetenzen Litzellertnik Proviektung 1. Zeitmanagement 8. Arbeitstechnik Statuelle Position entwickeln Das ist dir gut gelungen / Da sehe ich noch Entwicklungspotential Das ist dir gut gelungen / Da sehe ich noch Entwicklungspotential Das ist dir gut gelungen / Da sehe ich noch Entwicklungspotential Desser organiseren Proviektungszeite Vereiter Weitger Weitger <                                                                                                    |  |  |  |  |  |  |
| Energieniveau         bields auch über langen Zeltaum energiegeladen und leistungsfähig, verligt über hohes Aktivitäteniveau       Das ist die gut gelungen / Da sehe ich noch Entwicklungspotential         Selbstmanagement       versim gut gelungen / Da möchte ich mich noch entwicklein       Das ist die gut gelungen / Da sehe ich noch Entwicklungspotential         Selbstmanagement       versim gut gelungen / Da möchte ich mich noch entwicklein       Das ist die gut gelungen / Da sehe ich noch Entwicklungspotential         Bas ist mig ut gelungen / Da möchte ich mich noch entwicklein       Das ist die gut gelungen / Da sehe ich noch Entwicklungspotential         Bas ist mig ut gelungen / Da möchte ich mich noch entwicklein       Das ist die gut gelungen / Da sehe ich noch Entwicklungspotential         Versichter       Versichter       Versichter         Selbstmanagement       Versichter       Versichter         Versichter       Versichter       Versichter         Versichter       Versichter       Versichter         Versichter       Versichter       Versichter         Zeichtalls       Versichter       Versichter         Pälligkeitschum       31:12:2023       Kompternam       1: Zeitmanagement & Arbeitschnik         Versichter       Versichter       Versichter       Versichter         Versichter       Versichter       Versichter       Versichter         V                                                                                                    | Energieniveau<br>Hereite auch über langen Zeitraum energiegeladen und leistungsfähig, verfügt über hohes Aktivitatsniveau<br>Das ist dir gut gelungen / Da möchte ich mich noch entwickeln on bruk abzubauen<br>Selbstmanagement<br>veise mit Arbeits- und Zeitdruck umzugehen und setzt angemessen Prioritäten um Druck abzubauen<br>Das ist dir gut gelungen / Da sehe ich noch Entwicklungspotential<br>ann ich mich noch verbessern<br>ntwicklungsziele<br>trogesetzte Person:<br>ätte entscheiden Sie sich für max. 2 - 4 Entwicklungsziele (**Ziel hinzufügen* auf der rechten Seite) und kommentieren Sie diese.<br>Attarbeiter in:<br>ise sehen die von der vorgesetzten Person vorgeschlagenen Entwicklungsziele. Fügen Sie 2 - 4 eigene Vorschlage hinzu und kommentieren Sie diese.<br>Attarbeiter Xrukturiert Arbeiten<br>Nerdetsablaufe sollen logisch sein<br>Es legen keine Bewertungen von anderen<br>Es legen keine Bewertungen von anderen vor.<br>Zeltdetails<br>Teitigkeitsdatum 31.12.2023<br>Komptenzam 21.2.2021<br>Komptenzam 21.2.2021<br>Kom |  |  |  |  |  |  |
| Energienveau<br>Energienveau<br>bieter zuch terer langen Zubraum energiegeladen und leitnungsfahig, verligt über hohes Akhtettattniveau<br>Das ist dir gut gelungen / Da möchte ich mich noch entwickeln<br>so halten<br>Selbstmanagement<br>velse mit Aplete- und Zeiblunk unzugehen und setzt angemesene Prioritäten um Druck abzubauen<br>Das ist dir gut gelungen / Da sehe ich noch Entwickkungspotential<br>besier organisateren<br>Terer und Zeiblunk unzugehen und setzt angemesene Prioritäten um Druck abzubauen<br>Das ist dir gut gelungen / Da sehe ich noch Entwickkungspotential<br>besier organisateren<br>Entwickkungszeite<br>Entwickkungszeite<br>Entwickkungszeite<br>Entwickkungszeite Person:<br>Etter entscheden Sie sich für max. 2 - 4 Entwickkungszeite (+Zeil hinzufüger auf der rechten Seite) und kommenteren Sie diese.<br>Mitterbetarnin:<br>Sie sehen die von der vorgenestitagemen Entwickkungszeite. Figen Sie 2 - 4 eigene Vorschläge hinzu und kommenteren Sie diese.<br>Entwickkungszeite<br>Strukkuriert Arbeiten<br>Die Arbeitsabade sollen logich sein<br>Elsegen kahre Euwertungen von anderen vor.<br>Zeidetalls<br>Elsegen kahre Euwertungen von anderen vor.<br>Zeidetalls<br>Elsegen kahre Euwertungen von anderen vor.<br>Elsegen kahre Euwertungen von anderen vor.<br>Elsegen kahre Euwertungen von anderen vor.<br>Zeidetalls<br>Elsegen kahre Euwertungen von anderen vor.<br>Zeidetalls<br>Elsegen kahre Euwertungen von anderen vor.<br>Elsegen kahre Euwertungen von anderen vor.<br>Elsegen kahre Euwertung von anderen vor.<br>Elsegen kahre Euwe | Energienveau   vielder auch über langen Zeitraum energiegeladen und leistungsfähig, verfügt über hohes Aktivitätsniveau   Das ist dir gut gelungen / Da möchte ich mich noch entwickeln   Selbstmanagement   verieg suit    Selbstmanagement / Da möchte ich mich noch entwickeln   Das ist dir gut gelungen / Da sehe ich noch Entwicklungspotential   Selbstmanagement   veries mit Arbeits- und Zeitdruck umzugehen und setzt angemesen Prioritäten um Druck abzubauen   Das ist dir gut gelungen / Da sehe ich noch Entwicklungspotential   ann ich mich noch verbessem   Das ist dir gut gelungen / Da sehe ich noch Entwicklungspotential   mtwicklungsziele   Itte entscheiden Sie sich für max. 2 - 4 Entwicklungsziele ("+Ziel hinzufügen" auf der rechten Seite) und kommentieren Sie diese.   Marbeiterin:   iste entscheiden Sie sich für max. 2 - 4 Entwicklungsziele ("+Ziel hinzufügen" auf der rechten Seite) und kommentieren Sie diese.   Wereinbart   utuelle Entwicklungsziele   vereinbart   Strukturiert Arbeiterin:   iste entscheiden Sie sich für max. 2 - 4 Entwicklungsziele. Fügen Sie 2 - 4 eigene Vorschläge hinzu und kommentieren Sie diese.   Wereinbart   Wereinbart   Strukturiert Arbeiterin:   iste entscheiden Sie sich sein   Zeidetails   Zeidetails   Zieldetails   Zwerk   Werk   Für aktuelle Poation entwickeln                                                                                                    |  |  |  |  |  |  |
| Basist mit gut gelungen / De möchte ich mich noch entwickeln       Des ist dir gut gelungen / De she ich noch Entwicklungspotential         Schöstmanagernent       wisst mit Arbeits- und Zeitburdt umzugehen und setzt angemessen Prioritäten um Duck abzubasen         Das ist nir gut gelungen / De möchte ich mich noch entwickeln       Das ist dir gut gelungen / De she ich noch Entwicklungspotential         Des ist nir gut gelungen / De möchte ich mich noch entwickeln       Des ist dir gut gelungen / De she ich noch Entwicklungspotential         Des ist nir gut gelungen / De möchte ich mich noch entwickeln       Des ist dir gut gelungen / De she ich noch Entwicklungspotential         Entwicklungsziele       Vorgesetzte Petion       Urennen         With arbeit noch       Entwicklungsziele, Figer Sie 2 - 4 eigene Vorchläge hinzu und kommenteren Sie diese.       Wertwartwartwartwartwartwartwartwartwartwa                                                                                                    | Das ist dir gut gelungen / Da möchte ich mich noch entwickeln Das ist dir gut gelungen / Da sehe ich noch Entwicklungspotential so halten   Selbstmanagernent weise mit Arbeits- und Zeltdruck umzugehen und setzt angemessen Prioritäten um Druck abzubauen Das ist dir gut gelungen / Da sehe ich noch Entwicklungspotential besser organisieren   Das ist dir gut gelungen / Da möchte ich mich noch entwickeln ann ich mich noch verbessem Das ist dir gut gelungen / Da sehe ich noch Entwicklungspotential besser organisieren   ntwicklungsziele Vereinbert   ringesetzte Person: Its entscheiden Sie ich für max. 2 - 4 Entwicklungsziele (*ziel hinzufügen* auf der rechten Seite) und kommentieren Sie diese.   attrabiter/is: iste entscheiden Sie ich für max. 2 - 4 Entwicklungsziele (*ziel hinzufügen* auf der rechten Seite) und kommentieren Sie diese.   weriger Weriger                                                                                                    |  |  |  |  |  |  |
| Des ist dir gut gelungen / Da wöchte ich mich noch entwicklan       Des ist dir gut gelungen / Da sehe ich noch Entwicklangspotential so halten         Selbstmanagement       weise mit Abelis- und Zeitduck umzugehen und setzt angemessen Prioftäten um Duck abzukauen         Das ist dir gut gelungen / Da sehe ich noch Entwicklangspotential besister organiseren       Das ist dir gut gelungen / Da sehe ich noch Entwicklangspotential besister organiseren         Entwicklungsziele       Vorgesetzte Priorit       Des ist dir gut gelungen / Da sehe ich noch Entwicklangspotential besister organiseren         Vorgesetzte Priorit       Biste entschelden Sie sich für max. 2 - 4 Entwicklungszielle (*-Zeit hinzdüger* auf der rechten Sele) und kommentieren Sie diese.       Weit         Matelie Entwicklungszielle       Vereinker       Vereinker         Sie sehen die von der vorgesetzten Person vorgeschlagenen Entwicklungszielle. Fügen Sie 2 - 4 eigene Vorschlage hinzu und kommentieren Sie diese.       Weit         Zieldetails       Eilegen keine Bewertungen von anderen vor.       Vereinker         Zieldetails       Eilegen keine Bewertungen von anderen vor.       Vereinker         Führungsfeedback       Met einer modernen Führungverständis und einer koltaborsteve Zusammenzheit im Team auf dem Weg zur Weistassekutur!       Vereinker         Wei lich die nötigen Kompetenzen erhalte, übernehme ich Verantwortung für meine Ergebnisse.       Exerctiong       Vereinker         Wei lich die nötigen Kompetenzen erhalte, übernehme ich Verantwortung für meine Ergebnis                                                                                                    | Das ist dir gut gelungen / Da sehe ich noch Entwicklungspotential<br>so halten     Das ist dir gut gelungen / Da sehe ich noch Entwicklungspotential<br>so halten       Selbstmanagement<br>weiss mit Arbeits- und Zeitdruck umzugehen und setzt angemessen Prioritäten um Druck abzubauen     Das ist dir gut gelungen / Da sehe ich noch Entwicklungspotential<br>ann lich mich noch verbessern       Das ist dir gut gelungen / Da sehe ich noch Entwicklungspotential<br>ann lich mich noch verbessern     Das ist dir gut gelungen / Da sehe ich noch Entwicklungspotential<br>besser organisieren       ntwicklungsziele                                                                                                    |  |  |  |  |  |  |
| Selbstmanagement   weise mit Abbets- und Zeitdruck umzugehen und setzt angemessen Prioritäten um Duck abzubauen   Dan ist mit gut gelungen / Da möchte ich mich noch entwickeln   Dan ist mit gut gelungen / Da möchte ich mich noch entwickeln   Des ist dir gut gelungen / Da möchte ich mich noch entwickeln   Des ist dir gut gelungen / Da möchte ich mich noch entwickeln   Des ist dir gut gelungen / Da möchte ich mich noch entwickeln   Des ist dir gut gelungen / Da möchte ich mich noch entwickeln   Des ist dir gut gelungen / Da möchte ich mich noch entwickeln   Des ist dir gut gelungen / Da möchte ich mich noch entwickeln   Des ist dir gut gelungen / Da möchte ich mich noch entwickeln   Des ist dir gut gelungen / Da möchte ich mich noch entwickeln   Des ist dir gut gelungen / Da möchte ich mich noch entwickeln   Des ist dir gut gelungen / Da möchte ich mich noch entwickeln   Des ist dir gut gelungen / Da möchte ich mich noch entwickeln   Weister   Bewertungen / Da möchte ich mich noch entwickeln   Mittabelerinn:   Bes ist nich moch verbessen   Vereiter   Zeidetails   Zeidetails   E ingen keine Bewertungen von anderen vor.   Zeidetails   Führungsfeedback   Mittabelerin   Stare in Beine Bewertungen von anderen vor.   Zeidetails   E ingen keine Bewertungen von anderen vor.   Zeidetails   E werken Sie fögende Themen in Ihrem Arbeitumfeld ein? Was sind hre Vorschlage zur Verbesserung?   Weit lich die nötigen Kompetenzen erhalte, übernehmen ich Veranttwortung für m                                                                                                    | Selbstmanagement         veiss mit Arbeits- und Zeitdruck umzugehen und setzt angemessen Prioritäten um Druck abzubauen         Das ist dir gut gelungen / Da möchte ich mich noch entwickeln       Das ist dir gut gelungen / Da sehe ich noch Entwicklungspotential<br>besser organisieren         ntwicklungsziele                                                                                                    |  |  |  |  |  |  |
| weis mit Arbeits- und Zeitdruck umzugehen und setzt angemessen Pioritäten um Druck abzubauen          Das ist dir gut gelungen / Da sehe ich noch Entwicklungspotential              besser organisieren                                                                                                    | veiss mit Arbeits- und Zeitdruck umzugehen und setzt angemessen Prioritäten um Druck abzubauen          Das ist dir gut gelungen / Da möchte ich mich noch entwickeln tann ich mich noch verbessem       Das ist dir gut gelungen / Da sehe ich noch Entwicklungspotential besser organisieren         ntwicklungsziele                                                                                                    |  |  |  |  |  |  |
| Das ist mir gut gelungen / Da möchte ich mich noch entwickeln Das ist dif gut gelungen / Da sehe ich noch Entwicklungspetenliki   Entwicklungsziele   Vorgesetzte Person:   Bite entschleiden Sie sich für max. 2 - 4 Entwicklungsziele (+2/el hinzufügen* auf der rechten Sete) und kommentieren Sie diese.   Materie entwicklungsziele   Materie Entwicklungsziele   Materie Entwicklungsziele   Strukturier Arbeiten   Die Arbeitsabilaufe sollen logisch sein   Zeidetalls   Eilegen keine Bewertungen von anderen   Eilegen keine Bewertungen von anderen vor.   Zeidetalls   Führungsfeedback   Kompetenzen   Liedennen Führungsvertändnis und einer kollaborativen Zusammenabelt im Team auf dem Weg zur Weltklassekultur!   Wei chied in nötigen Kompetenzen erhalte, übernehme ich Verantworturg für meine Ergebnisse.   Einrundig Begründung   Mit ich die nötigen Kompetenzen erhalte, übernehme ich Verantworturg für meine Ergebnisse.   Einrundig Begründung   Mit ich die nötigen Kompetenzen erhalte, übernehme ich Verantworturg für meine Ergebnisse.   Einrundig Begründung   Mit ich die nötigen Kompetenzen erhalte, übernehme ich Verantworturg für meine Ergebnisse.   Einrundig Begründung                                                                                                    | Das ist dir gut gelungen / Da möchte ich mich noch entwickeln Das ist dir gut gelungen / Da sehe ich noch Entwicklungspotential   ntwicklungsziele   Vorgesetzte Person:   Bitte entscheiden Sie sich für max. 2 - 4 Entwicklungsziele ("+Ziel hinzufügen" auf der rechten Seite) und kommentieren Sie diese. Altazbeiter <sup>1</sup> n: Bie sehen die von der vorgesetzten Person vorgeschlagenen Entwicklungsziele. Fügen Sie 2 - 4 eigene Vorschläge hinzu und kommentieren Sie diese. Weniger Weniger Vereinbart Vereinbart Zueldetails Fälligkeitsdatum 31.12.2023 Zweck Für aktuelle Position entwickeln 21.22.023 Kompetenzen Lie Arbeitsechnik Statuelle Position entwickeln Statuelle Position entwickeln Norgesetzte Norgesetzte Vereinbart Vereinbart Vereinbart Statuelle Position entwickeln Statuelle Position entwickeln Statuelle Position entwickeln Statuelle Position entwickeln Norgesetzte Vereinbart Vereinbart Vereinbart Vereinbart Statuelle Position entwickeln Statuelle Position entwickeln                                                                                                    |  |  |  |  |  |  |
| Entwicklungsziele         Vorgesetzte Person:         Eitse entscheden Sie sich für max. 2 - 4 Entwicklungsziele (*-22e hinzufügen* auf der rechten Seite) und kommentieren Sie diese.         Mitarbeiterrin:         Sie sentscheden Sie sich für max. 2 - 4 Entwicklungsziele (*-22e hinzufügen* auf der rechten Seite) und kommentieren Sie diese.         Mitarbeiterrin:         Sie sentscheden Sie sich für max. 2 - 4 Entwicklungsziele (*-22e hinzufügen* auf der rechten Seite) und kommentieren Sie diese.         Mitarbeiterrin:         Sie sentschedungsziele         Strukturiert Arbeiten         Die Arbeitsabilude sollen logisch sein         Bewertungen von anderen         Ei liegen keine Bewertungen von anderen vor.         Zieldetails         Fälligkeitsdatum       21.12.2023         Kompetenzen       1. Zeitmanagement & Arbeitstechnik         Zweck       Für aktuelle Position entwickeln         Führungsfeedback       We schätzen Sie folgende Themen in ihrem Arbeitsumfield ein? Was sind ihre Vorschlage zur Vetbesserung?         Weil ich die nötigen Kompetenzen erhalte, übernehme ich Verantwortung für meine Ergebnisse.       Bewertung<br>ki         Bewertung<br>Für mich passt es so       Vorschlag/Begründung<br>ki         Im Team werden die unterschiedlichen Fähigkeiten optimal eingesetzt und so gemeinsam sehr gute Resultate erzielt.         Bewertung       Vorschlag/Begründung <td>ntwicklungsziele //orgesetzte Person: Xtte entscheiden Sie sich für max. 2 - 4 Entwicklungsziele (*+Ziel hinzufügen* auf der rechten Seite) und kommentieren Sie diese. ///////////////////////////////////</td>                                                                                                    | ntwicklungsziele //orgesetzte Person: Xtte entscheiden Sie sich für max. 2 - 4 Entwicklungsziele (*+Ziel hinzufügen* auf der rechten Seite) und kommentieren Sie diese. ///////////////////////////////////                                                                                                    |  |  |  |  |  |  |
| Vogesetzte Person:       Ette ettscheiden Sie sich für max. 2 - 4 Entwicklungsziele (+ziel hinzufügen* auf der rechten Seite) und kommentieren Sie diese.       Weri         Mitarbeiter/in:       Sie sehen die von der vogesetzten Person vorgeschlagenen Entwicklungsziele. Fügen Sie 2 - 4 eigene Vorschlage hinzu und kommentieren Sie diese.       Weri         Aktuelle Entwicklungsziele       Verenbert       Verenbert         Strukturiert Arbeiten       Bewertungen von anderen       Es legen keine Bewertungen von anderen         Es legen keine Bewertungen von anderen       Es legen keine Bewertungen von anderen       Es legen keine Bewertungen von anderen vor.         Zieldetalls       Bewertungen von anderen       Es legen keine Bewertungen von anderen       Es legen keine Bewertungen von anderen vor.         Filtigkeitsdatum       31.12.2023       Kompetenzen       1. Zeitmanagement & Arbeitstechnik       Vereinbert         Führungsfeedback       Für aktuelle Position entwickeln       Verschlage zur Verbesserung?       Verschlage Begründung       Verschlage Begründung         Weil ich die nötigen Kompetenzen erhalte, übernehme ich Verantwortung für meine Ergebnisse.       Bewertung keiste erso       Vorschlag/Begründung         Für mich passt es so       Vorschlag/Begründung       V       Verschlag/Begründung       Verschlag/Begründung                                                                                                    | Ardgesetzte Person:   Bitte entscheiden Sie sich für max. 2 - 4 Entwicklungsziele (*+ziel hinzufügen" auf der rechten Seite) und kommentieren Sie diese.   Wenger   Wenger   Wereinbart   Vereinbart   Zieldetails   Fälligkeitsdatum   31.12.2023   Kompetenzen   1. Zeitmanagement & Arbeitstechnik                                                                                                    |  |  |  |  |  |  |
| Mitabelterifit: Seis sehen die von der vorgesetzten Person vorgeschlagenen Entwicklungsziele. Fügen Sie 2 - 4 eigene Vorschlage hinzu und kommentieren Sie diese. Vereinaart   Aktuelle Entwicklungsziele Strukturiert Arbeiten Vereinaart   Die Arbeitsabilaufe sollen logisch sein Bewertungen von anderen Des Bewertungen von anderen vor. Es liegen keine Bewertungen von anderen vor.   Zieldetails Teiturgsfeedback Kompetenzen 1. zeitmanagement & Arbeitstechnik   Zweck Für aktuelle Position entwickein 1. zeitmanagement & Arbeitstechnik   Wei ich die nötigen Kompetenzen erhalte, übernehme ich Verschlage zur Vetbesserung? Wei   Wei ich die nötigen Kompetenzen erhalte, übernehme ich Verantwortung für meine Ergebnisse. Persenting   Persenting Vorschlag/Begründung   Für nich passt es so Vorschlag/Begründung   Kenne werden die unterschiedlichen Fähigkeiten optimal eingesetzt und so gemeinsam sehr gute Resultate erzielt.                                                                                                    | Mitarbeiter*in:       Sie sehen die von der vorgesetzten Person vorgeschlagenen Entwicklungsziele. Fügen Sie 2 - 4 eigene Vorschläge hinzu und kommentieren Sie diese.       Weniger         Aktuelle Entwicklungsziele       Vereinbart       Vereinbart         Strukturiert Arbeiten       Bewertungen von anderen<br>Es liegen keine Bewertungen von anderen vor.       Es liegen keine Bewertungen von anderen vor.         Zieldetails       Tailligkeitsdatum       31.12.2023       Kompetenzen       1. Zeitmanagement & Arbeitstechnik                                                                                                    |  |  |  |  |  |  |
| Sie senen die von der vorgesetzten Person vorgeschlagenen Entwicklungsziele. Fugen Sie 2 - 4 eigene Vorschlage hinzu und kommenteren Sie diese.          Aktuelle Entwicklungsziele       Vereinbart         Strukturiert Arbeiten       Die Arbeitsablaufe sollen logisch sein         Zieldetails       Bewertungen von anderen         Es liegen keine Bewertungen von anderen vor.       Zieldetails         Fältigkeitsdatum       31.12.2023         Zweck       Für aktuelle Position entwickeln         Führungsfeedback       Mit einem modernen Führungsverständnis und einer kollaborativen Zusammenarbeit im Team auf dem Weg zur Wettklassekultur!         Wei lich die nötigen Kompetenzen erhalte, übernehme ich Verantwortung für meine Ergebnisse.       Bewertung         Bewertung       Vorschlag/Begründung         Für mich passt es so       Vorschlag/Begründung         Kenne meinen die unterschiedlichen Fähigkeiten optimal eingesetzt und so gemeinsam sehr gute Resultate erzielt.         Bewertung       Verschlag/Begründung                                                                                                    | Sie sehen die von der vorgesetzten Person vorgeschlagenen Entwicklungsziele. Fugen Sie 2 - 4 eigene Vorschlage hinzu und kommentieren Sie diese.     Weniger   Vereinbart   Vereinbart   Die Arbeitsabläufe sollen logisch sein   Bewertungen von anderen   Es liegen keine Bewertungen von anderen vor.   Zieldetails   Fälligkeitsdatum   31.12.2023   Kompetenzen   1. Zeitmanagement & Arbeitstechnik                                                                                                    |  |  |  |  |  |  |
| Attuelle Entwicklungsziele       Vereinbart         Strukturiert Arbeiten       Bewertungen von anderen         Die Arbeitsablade sollen logisch sein       Bewertungen von anderen         Es liegen keine Bewertungen von anderen vor.       Es liegen keine Bewertungen von anderen vor.         Zieldetails       I. Zeitmanagement & Arbeitstechnik         Ewert       Für aktuelle Position entwickeln         Führungsfeedback       Verschlag/Begründung         Weil ich die nötigen Kompetenzen erhalte, übernehme ich Verantwortung für meine Ergebnisse.       Werschlag/Begründung         Korschlag/Begründung       Korschlag/Begründung         Für merken meine nie unterschiedlichen Fähigkeiten optimal eingesetzt und so gemeinsam sehr gute Resultate erzielt.       Bewertung                                                                                                    | Weriger         Vktuelle Entwicklungsziele<br>Strukturiert Arbeiten         Strukturiert Arbeiten         Die Arbeitsabläufe sollen logisch sein         Bewertungen von anderen<br>Es liegen keine Bewertungen von anderen vor.         Zieldetails         Fälligkeitsdatum       31.12.2023         Kompetenzen       1. Zeitmanagement & Arbeitstechnik         Zweck       Für aktuelle Position entwickeln                                                                                                    |  |  |  |  |  |  |
| Aktuelle Entwicklungsziele       Vereinbark         Strukturiert Arbeiten       Bewertungen von anderen         Die Arbeitsablaufe sollen logisch sein       Bewertungen von anderen         Zieldetails       Es liegen keine Bewertungen von anderen vor.         Zieldetails       Vereinbark         Fälligkeitsdatum       31.12.2023         Kompetenzen       1. Zeitmanagement & Arbeitstechnik         Führungsfeedback       Vereinbark         Wie einem modernen Führungsverständnis und einer kollaborativen Zusammenarbeit im Team auf dem Weg zur Wetklassekutur!       Vereinbark         Wie schätzen Sie folgende Themen in Ihrem Arbeitsumfeld ein? Was sind Ihre Vorschläge zur Verbesserung?       Vereinbark         Weil ich die nötigen Kompetenzen erhalte, übernehme ich Verantwortung für meine Ergebnisse.       Bewertung         Bewertung       Vorschläg/Begründung       Kit         Für mich passt es so       Vorschläg/Begründung       Kit         Im Team werden die unterschiedlichen Fähigkeiten optimal eingesetzt und so gemeinsam sehr gute Resultate erzielt.       Bewertung         Bewertung       Vorschläg/Begründung       Vorschläg/Begründung                                                                                                    | Vereinbart         Vereinbart         Strukturiert Arbeiten         Die Arbeitsablaufe sollen logisch sein         Bewertungen von anderen<br>Es liegen keine Bewertungen von anderen vor.         Zieldetails         Fälligkeitsdatum       31.12.2023       Kompetenzen       1. Zeitmanagement & Arbeitstechnik         Zweck       Für aktuelle Position entwickeln                                                                                                    |  |  |  |  |  |  |
| Vereinbart         Vereinbart         Die Arbeitsabläufe sollen logisch sein         Zieldetalls         Fälligkeitsdatum         31.12.2023         Kompetenzen         1. Zeitmanagement & Arbeitstechnik    Für aktuelle Position entwickeln          Führungsfeedback    Weri ich die nötigen Kompetenzen erhalte, übernehme ich Verantwortung für meine Ergebnisse.          Bewertung       Vorschlag/Begründung         Kin fram werden die unterschiedlichen Fähigkeiten optimal eingesetzt und so gemeinsam sehr gute Resultate erzielt.                                                                                                    | Vereinbart Vereinbart                                                                                                    |  |  |  |  |  |  |
| Die Arbeitsabläufe sollen logisch sein       Bewertungen von anderen<br>Es liegen keine Bewertungen von anderen vor.         Zieldetails       Zieldetails         Fälligkeitsdatum<br>Zweck       31.12.2023<br>Für aktuelle Position entwickeln       Kompetenzen<br>1. Zeitmanagement & Arbeitstechnik         Führungsfeedback       It einem modernen Führungsverständnis und einer kollaborativen Zusammenarbeit im Team auf dem Weg zur Weltklassekultur!       Wie schätzen Sie folgende Themen in Ihrem Arbeitsumfeld ein? Was sind Ihre Vorschläge zur Verbesserung?       Went         Weil ich die nötigen Kompetenzen erhalte, übernehme ich Verantwortung für meine Ergebnisse.       Vorschläg/Begründung<br>kl       Went         Im Team werden die unterschiedlichen Fähigkeiten optimal eingesetzt und so gemeinsam sehr gute Resultate erzielt.       Bewertung<br>Vorschlag/Begründung<br>kl                                                                                                    | Die Arbeitsablaufe sollen logisch sein<br>Bewertungen von anderen<br>Es liegen keine Bewertungen von anderen vor.<br>Zieldetails<br>Fälligkeitsdatum 31.12.2023 Kompetenzen 1. Zeitmanagement & Arbeitstechnik<br>Für aktuelle Position entwickeln                                                                                                    |  |  |  |  |  |  |
| Bewertungen von anderen         Es liegen keine Bewertungen von anderen vor.         Zieldetails         Fälligkeitsdatum       31.12.2023         Zweck       Für aktuelle Position entwickein         Kompetenzen       1. Zeitmanagement & Arbeitstechnik         Führungsfeedback       We schätzen Sie folgende Themen in Ihrem Arbeitsumfeld ein? Was sind Ihre Vorschlage zur Verbesserung?         Weil ich die nötigen Kompetenzen erhalte, übernehme ich Verantwortung für meine Ergebnisse.         Bewertung       Vorschlag/Begründung         Ki         Im Team werden die unterschiedlichen Fähigkeiten optimal eingesetzt und so gemeinsam sehr gute Resultate erzielt.         Bewertung       Vorschlag/Begründung                                                                                                    | Zieldetails     Kompetenzen     1. Zeitmanagement & Arbeitstechnik       Zweck     Für aktuelle Position entwickeln     1. Zeitmanagement & Arbeitstechnik                                                                                                    |  |  |  |  |  |  |
| Zieldetails       Fälligkeitsdatum       31.12.2023       Kompetenzen       1. Zeitmanagement & Arbeitstechnik         Führungsfeedback       Für aktuelle Position entwickeln       1. Zeitmanagement & Arbeitstechnik         Wie einem modernen Führungsverständnis und einer kollaborativen Zusammenarbeit im Team auf dem Weg zur Weltklassekultur!       Weekstätzen Sie folgende Themen in ihrem Arbeitsumfeld ein? Was sind ihre Vorschläge zur Verbesserung?       Weni         Weil ich die nötigen Kompetenzen erhalte, übernehme ich Verantwortung für meine Ergebnisse.       Vorschlag/Begründung       Vorschlag/Begründung         Für mich passt es so       kl       Vorschlag/Begründung       Ki                                                                                                    | Zieldetails       Fälligkeitsdatum<br>Zweck     31.12.2023       Kompetenzen<br>Für aktuelle Position entwickeln                                                                                                    |  |  |  |  |  |  |
| Zieldetails       Fälligkeitsdatum       31.12.2023       Kompetenzen       1. Zeitmanagement & Arbeitstechnik         Führungsfeedback       Für aktuelle Position entwickeln       1. Zeitmanagement & Arbeitstechnik         Wit einem modernen Führungsverständnis und einer kollaborativen Zusammenarbeit im Team auf dem Weg zur Weltklassekultur!       Wei schätzen Sie folgende Themen in Ihrem Arbeitsumfeld ein? Was sind Ihre Vorschläge zur Verbesserung?       Weni         Weil ich die nötigen Kompetenzen erhalte, übernehme ich Verantwortung für meine Ergebnisse.       Vorschlag/Begründung       Kit         Bewertung       Kit       Vorschlag/Begründung       Kit         Im Team werden die unterschiedlichen Fähigkeiten optimal eingesetzt       vorschlag/Begründung       Vorschlag/Begründung                                                                                                    | Zieldetails       Fäligkeitsdatum<br>Zweck     31.12.2023       Kompetenzen     1. Zeitmanagement & Arbeitstechnik                                                                                                    |  |  |  |  |  |  |
| Fälligkeitsdatum       31.12.2023       Kompetenzen       1. Zeitmanagement & Arbeitstechnik         Führungsfeedback       Für aktuelle Position entwickeln       1. Zeitmanagement & Arbeitstechnik         Führungsfeedback       Mit einem modernen Führungsverständnis und einer kollaborativen Zusammenarbeit im Team auf dem Weg zur Weltklassekultur!         Wie schätzen Sie folgende Themen in Ihrem Arbeitsumfeld ein? Was sind Ihre Vorschläge zur Verbesserung?       Weni         Weil ich die nötigen Kompetenzen erhalte, übernehme ich Verantwortung für meine Ergebnisse.       Weren ergebnisse.         Bewertung       Vorschlag/Begründung         Im Team werden die unterschiedlichen Fähigkeiten optimal eingesetzt und so gemeinsam sehr gute Resultate erzielt.       Vorschlag/Begründung         Bewertung       Vorschlag/Begründung       Vorschlag/Begründung                                                                                                    | Fälligkeitsdatum     31.12.2023     Kompetenzen     1. Zeitmanagement & Arbeitstechnik       Zweck     Für aktuelle Position entwickeln     1. Zeitmanagement & Arbeitstechnik                                                                                                    |  |  |  |  |  |  |
| Führungsfeedback         Mit einem modernen Führungsverständnis und einer kollaborativen Zusammenarbeit im Team auf dem Weg zur Weltklassekultur!         Wie schätzen Sie folgende Themen in Ihrem Arbeitsumfeld ein? Was sind Ihre Vorschläge zur Verbesserung?         Weil ich die nötigen Kompetenzen erhalte, übernehme ich Verantwortung für meine Ergebnisse.         Bewertung<br>Für mich passt es so       Vorschlag/Begründung<br>kl         Im Team werden die unterschiedlichen Fähigkeiten optimal eingesetzt und so gemeinsam sehr gute Resultate erzielt.         Bewertung<br>Für mich passt es so       Vorschlag/Begründung<br>kl                                                                                                    |                                                                                                    |  |  |  |  |  |  |
| Mit einem modernen Führungsverständnis und einer kollaborativen Zusammenarbeit im Team auf dem Weg zur Weltklassekultur! Wie schätzen Sie folgende Themen in Ihrem Arbeitsumfeld ein? Was sind Ihre Vorschläge zur Verbesserung? Went Weil Weil ich die nötigen Kompetenzen erhalte, übernehme ich Verantworturg für meine Ergebnisse. Bewertung Für mich passt es so Im Team werden die unterschiedlichen Fähigkeiten optimal eingesetzt und so gemeinsam sehr gute Resultate erzielt. Bewertung Im Team werden die unterschiedlichen Fähigkeiten optimal eingesetzt und so gemeinsam sehr gute Resultate erzielt. Bewertung Vorschlag/Begründung Vorschlag/Begründung Vorschlag/Begründung                                                                                                    | ührungsfeedback                                                                                                    |  |  |  |  |  |  |
| Wie schätzen Sie folgende Themen in Ihrem Arbeitsumfeld ein? Was sind Ihre Vorschläge zur Verbesserung?       Werk         Weil ich die nötigen Kompetenzen erhalte, übernehme ich Verantwortung für meine Ergebnisse.       Bewertung         Bewertung       Vorschlag/Begründung         Im Team werden die unterschiedlichen Fähigkeiten optimal eingesetzt und so gemeinsam sehr gute Resultate erzielt.       Vorschlag/Begründung         Bewertung       Vorschlag/Begründung                                                                                                    | tit einem modernen Führungsverständnis und einer kollaborativen Zusammenarbeit im Team auf dem Weg zur Weltklassekultur!                                                                                                    |  |  |  |  |  |  |
| Weil ich die nötigen Kompetenzen erhalte, übernehme ich Verantwortung für meine Ergebnisse.         Bewertung<br>Für mich passt es so       Vorschlag/Begründung<br>kl         Im Team werden die unterschiedlichen Fähigkeiten optimal eingesetzt und so gemeinsam sehr gute Resultate erzielt.         Bewertung<br>Ik berdens werden       Vorschlag/Begründung<br>Vorschlag/Begründung                                                                                                    | /ie schätzen Sie folgende Themen in Ihrem Arbeitsumfeld ein? Was sind Ihre Vorschläge zur Verbesserung?<br>Weniger 🍙                                                                                                    |  |  |  |  |  |  |
| Bewertung<br>Für mich passt es so     Vorschlag/Begründung<br>kl       Im Team werden die unterschiedlichen F\u00e4higkeiten optimal eingesetzt und so gemeinsam sehr gute Resultate erzielt.       Bewertung<br>bis feiderung     Vorschlag/Begründung<br>Vorschlag/Begründung                                                                                                    | Wall ich die pätigen Kompetenzen arheite, übernehme ich Verentwertung für meine Erschniese                                                                                                    |  |  |  |  |  |  |
| Für mich passt es so kl Im Team werden die unterschiedlichen Fähigkeiten optimal eingesetzt und so gemeinsam sehr gute Resultate erzielt. Bewertung Vorschlag/Begründung Vorschlag/Begründung                                                                                                    | Veil ich die nötigen Kompetenzen erhalte, übernehme ich Verantwortung für meine Ergebnisse.                                                                                                    |  |  |  |  |  |  |
| Im Team werden die unterschiedlichen Fähigkeiten optimal eingesetzt und so gemeinsam sehr gute Resultate erzielt. Bewertung Uorschlag/Begründung                                                                                                    | Veil ich die nötigen Kompetenzen erhalte, übernehme ich Verantwortung für meine Ergebnisse.                                                                                                    |  |  |  |  |  |  |
| Bewertung Vorschlag/Begründung                                                                                                    | Veil ich die nötigen Kompetenzen erhalte, übernehme ich Verantwortung für meine Ergebnisse.<br>i <b>ewertung</b><br>ür mich passt es so kl                                                                                                    |  |  |  |  |  |  |
| Ich linde es super so kt                                                                                                    | Veil ich die nötigen Kompetenzen erhalte, übernehme ich Verantwortung für meine Ergebnisse.  Vorschlag/Begründung kl n Team werden die unterschiedlichen Fähigkeiten optimal eingesetzt und so gemeinsam sehr gute Resultate erzielt.                                                                                                    |  |  |  |  |  |  |

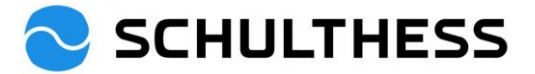

| Bestätigung                  |                                                |                                                                   |
|------------------------------|------------------------------------------------|-------------------------------------------------------------------|
| Hiermit bestätigen Sie, dass | das Zusammenarbeitsgespräch stattgefunden hat. |                                                                   |
|                              | Susanne Hauri hat noch nicht unterzeichnet     | Kommentar schreiben und bestätigen                                |
|                              | Kommentar von Susanne Hauri                    |                                                                   |
| Mitarbeiter*in:              | B I ⊔   iE IE II II   ∂   i® Große ≚           |                                                                   |
|                              |                                                |                                                                   |
|                              |                                                |                                                                   |
|                              |                                                | Abbrechen Speichern und schließen Zusammenarbeitsgespräch bestäti |

| Zusammenarbeitsgespräch 2022/2023 für Susanne Hauri                                                                                                    |                                                          |
|----------------------------------------------------------------------------------------------------|----------------------------------------------------------|
| Prozessablauf                                                                                                    | Ausblenden                                               |
| Beurtellung         Image: Selbstevaluation - abgeschlossen Image: Selbstevaluation - abgeschlossen Image: Selbstevaluation - abgeschlossen Image: Selbstevaluation - abgeschlossen Image: Selbstevaluation - abgeschlossen Image: Selbstevaluation - Selbstevaluation - Image: Selbstevaluation - Selbstevaluation - Selbste | Fallig 30.04.2023<br>Bestätigung<br>Mitarbeiter*in © 5 > |
| Zusammenarbeitsgespräch bestätigen ®                                                                                                    | nochmals bestätigen                                      |
| sie sind daber, dieses Formular zur Perugsiellung zu übernituen, zine köpie des Formulars wird in inrem Ordner "Abgeschlossen" abgelegt.                                                                                                    | ormular zurückkehren Zusammenarbeitsgesprach bestätigen  |

#### 4.1.4. Schritt "abgeschlossen"

Wenn alles erledigt ist, ist das Zusammenarbeitsgespräch wie folgt abgelegt und aufrufbar

| SCHUL                                      | THESS Performance Prozesse -          | Nach Aktionen oder Pers                 | sonen suchen                                    | _ Q 🔗                                      | ¢Ω Δ                | SH     |
|--------------------------------------------|---------------------------------------|-----------------------------------------|-------------------------------------------------|--------------------------------------------|---------------------|--------|
| Eigene Formu                               | ılare                                 |                                         |                                                 |                                            |                     | ^      |
| Alle Formulare<br>In Bearbeitung           | Elemente pro Seite 10 ~ KK < Seit     | e 1 von 1 > »  1 - 1 von 1 werd         | en angezeigt                                    |                                            |                     |        |
| Abgeschlossen<br>Neu n Ordner              | Neuen Ordner erstellen Verschieber    | n in Ordner: Ordner auswählen 🗸         | Verschieben                                     |                                            |                     |        |
| erstellen<br>Nicht archiviert              | ✓ Anzeigeoptionen                     |                                         | _                                               |                                            |                     |        |
|                                            | 🗹 Formulartitel 🗹 Mitarbeiter*in 🗹 Fo | rmular-Anfangsdatum 🛛 🗹 Formular-End    | idatum 🗹 Fälligkeitsdatun                       | ı für Formular 🗹                           | Abgeschlossen am    |        |
|                                            | Formulartitel                         | Mitarbeiter*in Formular-<br>Anfangsdatu | Formular- <u>Fäll</u><br>n Enddatum <u>Forr</u> | i <u>gkeitsdatum für</u><br>mular <u>1</u> | Abgeschlossen<br>am | Aktion |
|                                            |                                       | - fr                                    |                                                 |                                            |                     |        |
|                                            | Susanne Hauri                         | 3 fur Susanne Hauri 風 16.12.2022        | 30.04.2023 30.0                                 | )4.2023                                    | 19.12.2022          | í      |
| Die erledigten Form<br>sind hier abrufbar. | ulare                                 | e 1 von 1 > ≫ 1 - 1 von 1 werc          | 30.04.2023 30.0                                 | 04.2023                                    | 19.12.2022          | (i)    |

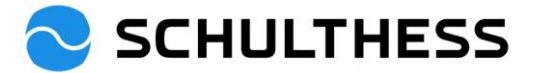

## 4.2. Ziele für neues Jahr festlegen

Um die Ziele für das neue Jahr festzulegen wird wie folgt vorgegangen:

#### 4.2.1. Zielvereinbarung

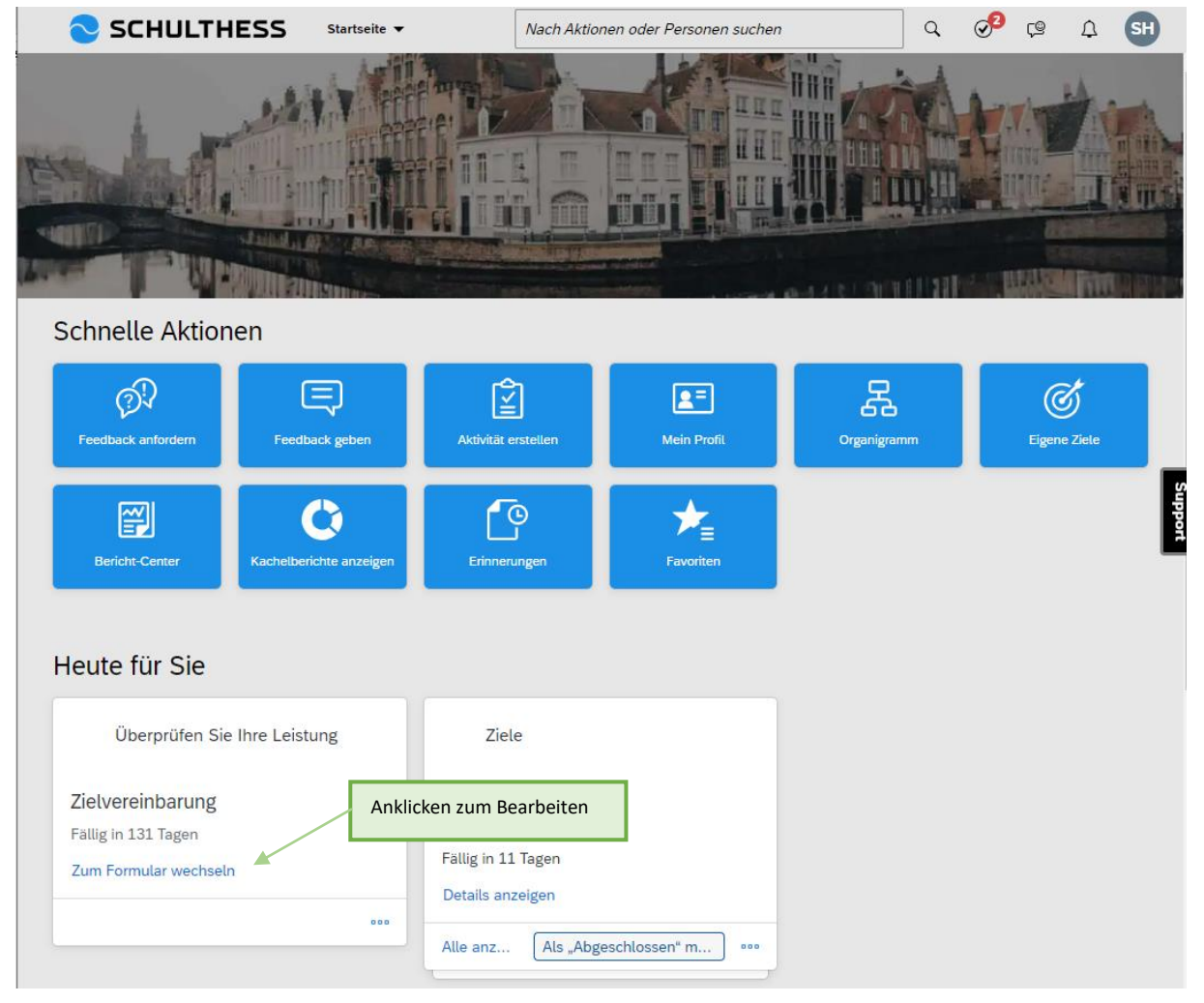

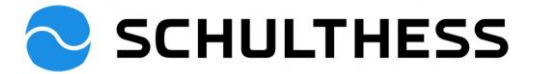

| SCHULTHESS                                                                                         | Performance Prozesse 🔻                                                                                                    | Nach Aktionen oc                                   | ler Personen su                     | Q           | ي 🚱            | 9 (                              | SH                                                  |
|----------------------------------------------------------------------------------------------------|----------------------------------------------------------------------------------------------------|----------------------------------------------------|-------------------------------------|-------------|----------------|----------------------------------|-----------------------------------------------------|
| Zielvereinbarung 2023 für S                                                                        | susanne Hauri                                                                                                    |                                                    |                                     | § Akt       | tionen         | 6 (                              | 2 8                                                 |
| Susanne Hauri                                                                                      |                                                                                                    |                                                    |                                     |             |                |                                  |                                                     |
| Prozessablauf Einführung Ziele                                                                     |                                                                                                    |                                                    |                                     |             |                |                                  |                                                     |
| Prozessablauf                                                                                      |                                                                                                    |                                                    |                                     |             |                |                                  | Ausblenden                                          |
| Fallig 30.04.2023<br>Tellig 30.042023<br>Zielvereinbarung ①                                        | 2 Bestätigung Mitarbeiter*in (1)                                                                                                    | Abso                                               | schlossen ①                         |             |                |                                  |                                                     |
| Einführung                                                                                         |                                                                                                    |                                                    |                                     |             |                |                                  |                                                     |
| Nur gemeinsam sind wir Weltklasse! Die Su<br>und resultatorientiert zu handeln. Das Wisse          | mme von erfolgreichen Beiträgen macht (<br>en darum, zu was der eigene Beitrag dien                                                   | es aus, dass grosse Zi<br>It, stiftet Sinn und mol | ele erreicht werden. Zi<br>iiviert. | iele setzer | n hilft, der   | ı Fokus z                        | u behalter Support                                  |
| Ziele                                                                                              |                                                                                                    |                                                    |                                     |             |                | + Zie                            | hinzufügen                                          |
| Bitte legen Sie hier die einzelnen Ziele fest.<br>mindestens ein Ziel festgelegt werden.           | Fügen Sie Ziele hinzu, indem Sie das "+ 2                                                                                             | Ziel hinzufügen" auf d                             | er rechten oberen Seit              | e dieses A  | Abschnitts     | drücken                          | . Es muss                                           |
| Beitrag zum strategischen Ziel<br>Büro aufräumen 🖉 🔟 🔛<br>es liegt abends kein Papier auf dem Pult | 1. Ziele, welche von vorge<br>Person gegeben wurde, kö<br>angeschaut werden und fa<br>bearbeitet (Teamziele kön<br>bearbeitet werden) | setzter<br>jonnen<br>alls nötig<br>nen nicht       |                                     |             | 2. Mit<br>auch | carbeite<br>Ziele hi<br>Ges<br>V | er*in kann<br>nzufügen.<br>amtergebnis<br>ereinbart |
| Zieldetails                                                                                        |                                                                                                    |                                                    |                                     |             |                |                                  |                                                     |
|                                                                                                    |                                                                                                    |                                                    |                                     |             |                |                                  |                                                     |

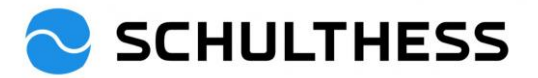

|                            | Ziel hinzufügen                     |
|----------------------------|-------------------------------------|
| Bearbeiten Sie das Zie     | el im nachstehenden Bereich.        |
| Alle mit * gekennzeichnete | en Felder müssen ausgefüllt werden. |
| Тур:                       | Persönliches                        |
| * Zieltitel:               | Rekrutierung                        |
| * Zielbeschreibung:        | Die Besetzung der offenen Stellen   |
|                            |                                     |
|                            | Rechtschreibprüfung                 |
| * Mess- &                  | max. 60 Tage                        |
| Beobachtungskriterium:     |                                     |
|                            | Rechtschreibprüfung                 |
| * Gewichtung:              | 50 %                                |
| Fälligkeitsdatum:          | 31.12.2023 <b>2.</b> anklicken      |
| Status:                    | Vereinbart 🗸                        |
|                            | Abbrechen Änderungen speichern      |

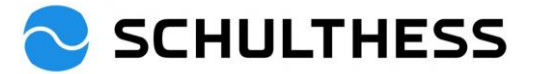

| SCHULT                                                         | THESS      | Performance Prozesse 🔻 | Nach Aktionen oder | Personen suchen             | ् 🖋 (              | 9 A BW                                     |         |
|----------------------------------------------------------------|------------|------------------------|--------------------|-----------------------------|--------------------|--------------------------------------------|---------|
| Beurteilung Tear                                               | nübersicht |                        |                    |                             |                    |                                            |         |
| Zielvereinbarung                                               | 2023 für 9 | Susanne Hauri          |                    |                             |                    | ē (2 G                                     | ]       |
| 8 Susanne Haur                                                 | i          |                        |                    |                             |                    |                                            |         |
| Prozessablauf Einführt                                         | ung Ziele  |                        |                    |                             |                    |                                            |         |
| Gewichtung                                                     | 50,0%      |                        | Zielbeschreibung   | Gemeinsam wollen wir        | unser Büro verschö | hern                                       | Τ       |
| Fälligkeitsdatum                                               | 30.04.2022 |                        | Status             | Vereinbart                  |                    |                                            |         |
| Beitrag zum strategisch                                        | en Ziel    |                        |                    |                             |                    | 50.0 % vom                                 |         |
| Rekrutierung 🥒                                                 | ш          |                        |                    |                             |                    | Gesamtergebnis                             |         |
| max. 60 Tage                                                   |            |                        |                    |                             |                    | Vereinbart                                 |         |
| Zieldetails                                                    |            |                        |                    |                             |                    |                                            | Support |
| Gewichtung                                                     | 50,0%      |                        | Zielbeschreibung   | Die Besetzung der offe      | nen Stellen        |                                            |         |
| Fälligkeitsdatum                                               | 31.12.2023 |                        | Status             | Vereinbart                  |                    |                                            |         |
| Beitrag zum strategische<br>Konzept XY 🖉 🚺<br>Messkriterium XY | en Ziel    |                        |                    |                             |                    | 50.0 % vom<br>Gesamtergebnis<br>Vereinbart |         |
| Zieldetails                                                    |            |                        |                    | speichern und<br>schliessen |                    |                                            |         |
| Gewichtung                                                     | 50,0%      |                        | Zielbeschreibung   | Kaskadiertes Z el           |                    |                                            |         |
| Fälligkeitsdatum                                               | 31.12.2023 |                        | Status             | Vereinbart                  |                    |                                            |         |
|                                                                |            |                        | Abbrechen          | Speichern und schließ       | Sen Zum nächs      | ten Schritt senden                         |         |

Mitarbeiter\*in und vorgesetzte Person befüllen parallel die Ziele im Formular. Danach findet das Zusammenarbeitsgespräch mit den beiden Prozessen (Punkt 4.1 und Punkt 4.2) statt.

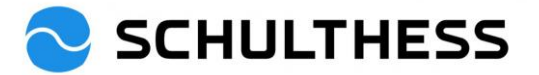

#### 4.2.2. Bestätigung Mitarbeiter

Nachdem das Zielvereinbarungsgespräch stattgefunden hat, schickt die vorgesetzte Person das Formular an den/die Mitarbeiter\*in, um es bestätigen zu lassen.

| SCHULTHESS                                                                | Startseite 🔻           | Nach Ak                                                           | tionen oder Personen sud | chen    | Q              | <b>9</b> (9 | Ą               | SH      |
|---------------------------------------------------------------------------|------------------------|-------------------------------------------------------------------|--------------------------|---------|----------------|-------------|-----------------|---------|
|                                                                           |                        |                                                                   |                          |         |                |             |                 |         |
| Schnelle Aktionen                                                         |                        |                                                                   |                          |         |                |             |                 |         |
| Feedback anfordern Feed                                                   | Dack geben             | ktivität erstellen                                                | e=<br>Mein Profil        | Organig | )<br>2<br>ramm | Ei          | ر<br>gene Ziele |         |
| Bericht-Center a                                                          | helberichte<br>nzeigen | Erinnerungen                                                      | Favoriten                |         |                |             |                 | Support |
| Heute für Si Anklicken                                                    | zum Öffnen             |                                                                   |                          |         |                |             |                 |         |
| Überprüfen Sie Ihre Le                                                    | eistung                | Ziele                                                             |                          |         |                |             |                 |         |
| Bestätigung Mitarbeiter*i<br>Fällig in 122 Tagen<br>Zum Formular wechseln | n Le<br>R<br>Fa        | istungsziele<br>ekrutierung<br>Ilig in 2 Tagen<br>etails anzeigen |                          |         |                |             |                 |         |
| Alle anzeigen                                                             | Al                     | le an Als "Abg                                                    | geschlossen" ) ••••      |         |                |             |                 |         |

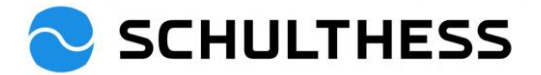

| SCHULTHE                                                                               | SS Performance Prozesse 🔻                                                                  |                                                                   | Q                                     | Ø <sup>3</sup> (2                                 | ∆ SH                                       |         |
|----------------------------------------------------------------------------------------|--------------------------------------------------------------------------------------------|-------------------------------------------------------------------|---------------------------------------|---------------------------------------------------|--------------------------------------------|---------|
| Zielvereinbarung 2023                                                                  | 3 für Susanne Hauri                                                                        |                                                                   | ŝ                                     | Aktionen 🖶                                        | 6                                          |         |
| 음 Susanne Hauri                                                                        |                                                                                            |                                                                   |                                       |                                                   |                                            |         |
| Prozessablauf Einführung Z                                                             | Ziele Bestätigung                                                                          |                                                                   |                                       |                                                   |                                            |         |
| Prozessablauf                                                                          |                                                                                            |                                                                   |                                       |                                                   | Ausblende                                  | n       |
| Beurteilung                                                                            | Unterzeichnung                                                                             |                                                                   | Abschluss                             |                                                   |                                            |         |
| 2ielvereinbarung -<br>abgeschlossen                                                    | <ol> <li>Fallig 30.04.2023<br/>Bestätigung<br/>Mitarbeiter*in<br/>Aktionen</li> </ol>      | ٩ ٤                                                               | Abgeschlossen (i)                     |                                                   |                                            |         |
| Einführung                                                                             |                                                                                            |                                                                   |                                       |                                                   |                                            |         |
| Nur gemeinsam sind wir Weltklass<br>und resultatorientiert zu handeln.                 | e! Die Summe von erfolgreichen Beiträgen ma<br>Das Wissen darum, zu was der eigene Beitrag | acht es aus, dass grosse Ziel<br>; dient, stiftet Sinn und motivi | e erreicht werden. Ziele sei<br>iert. | tzen hilft, den Fo                                | kus zu behalter                            | Support |
| Ziele                                                                                  |                                                                                            |                                                                   |                                       |                                                   |                                            |         |
| Bitte legen Sie hier die einzelnen Z<br>mindestens ein Ziel festgelegt wer             | Ziele fest. Fügen Sie Ziele hinzu, indem Sie da<br>den.                                    | s "+ Ziel hinzufügen" auf der                                     | rechten oberen Seite dies             | es Abschnitts drü                                 | cken. Es muss                              |         |
| Beitrag zum strategischen Ziel<br>Büro aufräumen<br>es liegt abends kein Papier auf de | m Pult                                                                                     |                                                                   |                                       |                                                   | 50.0 % vom<br>Gesamtergebnis<br>Vereinbart |         |
| Zieldetails                                                                            |                                                                                            |                                                                   |                                       |                                                   |                                            |         |
| Gewichtung 50,0%<br>Fälligkeitsdatum 30.04.2                                           | 2022                                                                                       | Zielbeschreibung<br>Status                                        | Gemeinsam wollen wir ur<br>Vereinbart | nser Büro verschö                                 | önern                                      |         |
| Bestätigung                                                                            |                                                                                            |                                                                   |                                       |                                                   |                                            |         |
| Hiermit bestätigen Sie die vereinb                                                     | arten Ziele.                                                                               |                                                                   |                                       |                                                   |                                            |         |
|                                                                                        | Susanne Hauri hat noch nicht unterzeich                                                    | hnet <b>1.</b> Falls ge<br>Komment                                | ewünscht,<br>tar einfügen             |                                                   |                                            |         |
|                                                                                        | Kommentare des Mitarbeiter*innen                                                           |                                                                   |                                       |                                                   |                                            |         |
| Mitarbeiter*in:                                                                        | B I ⊻   ≟ ≞ ⊑ ≊   ∂   @                                                                    | Größe 🗸                                                           |                                       |                                                   |                                            |         |
|                                                                                        |                                                                                            |                                                                   |                                       | <ol> <li>Anklicken</li> <li>Bestätigen</li> </ol> | zum                                        |         |
|                                                                                        |                                                                                            |                                                                   |                                       | 5                                                 |                                            |         |
|                                                                                        |                                                                                            |                                                                   | L                                     |                                                   | Ļ                                          |         |

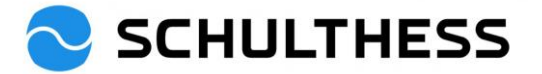

| SCHULTHESS                         | Performance Prozesse 🔻                                              | Nach Aktionen oder Personen su           | ] Q    | 9 <sup>3</sup> (9 | ∴ SH            |
|------------------------------------|---------------------------------------------------------------------|------------------------------------------|--------|-------------------|-----------------|
| Zielvereinbarung 2023 für S        | Susanne Hauri                                                       |                                          |        |                   | ^               |
| Prozessablauf                      |                                                                     |                                          |        |                   | Ausblenden      |
| 1 Zielvereinbarung - abgeschlossen | Falig 30.4.2023<br>Falig 30.4.2023<br>Bestätigung<br>Mitarbeiter*in | Abschluss                                | sen i  |                   |                 |
| Zielvereinbarung bestätigen (      | D<br>iigstellung zu übermitteln. Eine Kopie des                     | Formulars wird in Ihrem Ordner "Abgeschl | Nochma | Ils anklicker     |                 |
|                                    | [                                                                   | Abbrechen und zum Formular zurückk       | xehren | Zielvereinba      | rung bestätigen |

## 5. Während des Jahres

#### 5.1. Ziele bearbeiten

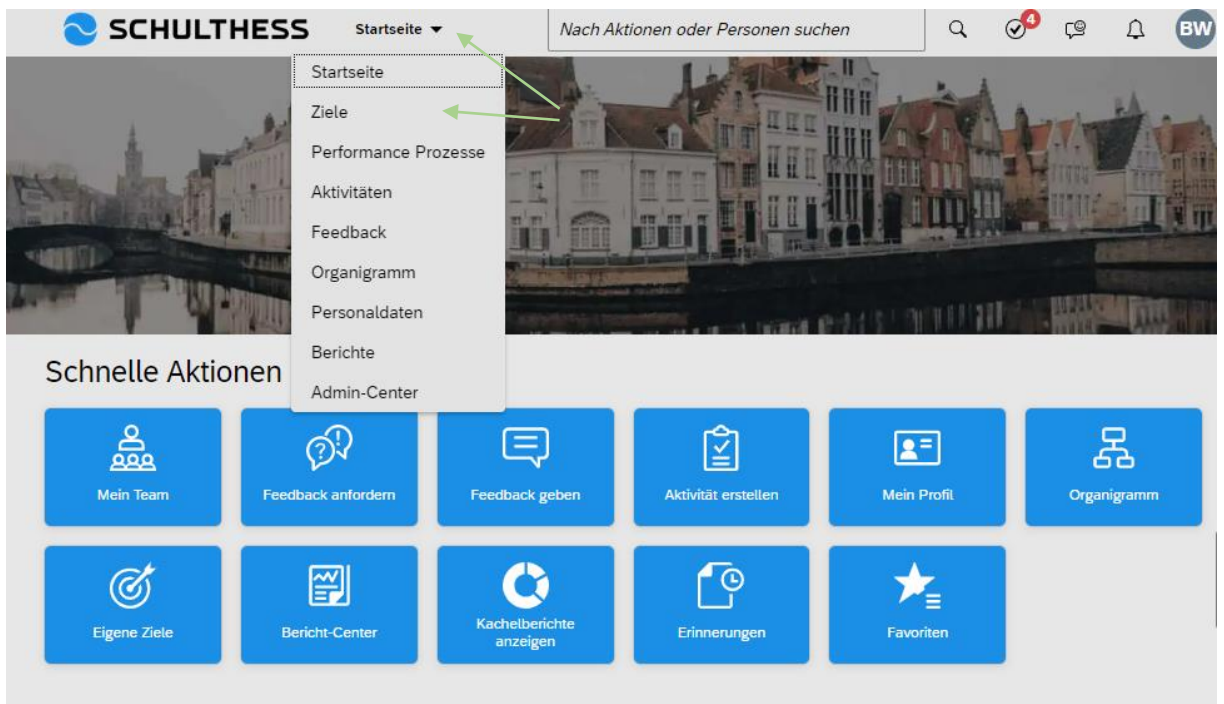

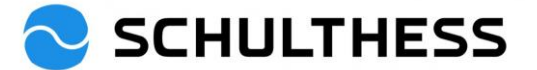

|                | SCHUL                                             | THESS                        | Ziele 🔻                 | Nach Aktion              | en oder Perso                 | nen suchen             | Q                                         | oga 🚱      | Д B         | w      |
|----------------|---------------------------------------------------|------------------------------|-------------------------|--------------------------|-------------------------------|------------------------|-------------------------------------------|------------|-------------|--------|
|                | Zielplan Zielkoo                                  | ordinationsdiagra            | amm                     |                          |                               |                        |                                           |            |             |        |
| ع              | Susanne Hauri                                     | √ Ziel                       | plan 2023 🗸             |                          |                               | + Ziel hinzufüg        | jen å Aktione                             | en 👁 Anze  | igeoptionen | ^      |
| Ziels          | tatus: <b>Offen <u>Zielplan</u></b>               | <u>schliessen</u>            |                         |                          |                               |                        |                                           |            |             |        |
| Hi             | Einführung<br>er können Sie Ziele einge           | ben oder die defin           | ierten Ziele, die Besta | ndteil des Leistungsbe   | eurteilungsprozes             | ses sind, überprüfen   | L.                                        |            |             |        |
| Ziele<br>Insge | 1 - 3 von 3 werden angez<br>samt Gewichtung: 100, | zeigt<br>0%                  | Ziele ans<br>bearbeit   | chauen, falls nöti<br>en | ig                            |                        |                                           |            |             |        |
| (Min:          | 0, Max:5)                                         | <b>-</b>                     |                         |                          |                               |                        |                                           |            |             | _      |
| Beit           | zieltitel                                         | nen Ziel<br>Zielbeschreibung |                         | Mess- 8<br>Beobac        | k<br>htungskriterium          | Gewichtung             | Fälligkeitsdatum                          | Status     | CPM-Erfolge | Subb   |
| •              | Büro<br>aufräumen<br>Bearbeiten                   | Gemeinsam wo<br>verschönern  | llen wir unser Büro     | es lieg<br>Papier        | t abends kein<br>auf dem Pult | 50,0%                  | 30.04.2022                                | Vereinbart | 0           | ort    |
| 0              | Rekrutierung<br>Bearbeiten                        | Die Besetzung (              | der offenen Stellen     | max. 6                   | 0 Tage                        | 20,0%                  | 31.12.2023                                | Vereinbart | 0           | 0<br>0 |
|                | Konzept XY<br>Bearbeiten                          | Kaskadiertes Zi              | el                      | Messkr                   | riterium XY                   | 30,0%                  | 31.12.2023                                | Vereinbart | 0           | 0<br>0 |
|                |                                                   |                              |                         | Ziel bearbeit            | en                            |                        |                                           |            |             |        |
|                | Bearbeiten Sie                                    | das Ziel im r                | nachstehender           | n Bereich.               |                               |                        |                                           |            |             |        |
|                | Alle mit * gekennze                               | eichneten Feld               | ler müssen ausg         | efüllt werden.           |                               |                        |                                           |            | •           |        |
|                | Тур:                                              | Pe                           | rsönliches              |                          |                               |                        |                                           |            |             |        |
|                | * Zieltitel:                                      | R                            | ekrutierung             |                          |                               |                        |                                           |            |             |        |
|                | * Zielbeschreibung                                | g: Di                        | e Besetzung (           | der offenen Ste          | llen                          |                        |                                           |            |             |        |
|                |                                                   |                              |                         |                          |                               | Rech                   | ntschreibprüfu                            | ing        |             |        |
|                | * Mess- &<br>Beobachtungskrite                    | erium:                       | ax. 60 Tage             |                          |                               | Gema<br>speich<br>Rech | ichte Änderung<br>nern<br>htschreit/prüfu | ing        |             |        |
|                | * Gewichtung:                                     |                              | 20,0 %                  |                          |                               |                        | ł                                         |            | •           |        |
|                | Unter neuem I                                     | Namen spe                    | eichern                 |                          | Abbrec                        | hen Än                 | derungen s                                | peichern   |             |        |

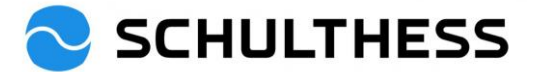

#### 5.2. Aktivitäten zu den Zielen

Um die Ziele herunterzubrechen, den Stand verfolgen können, etc., gibt es die Möglichkeit, Aktivitäten zu den Zielen zu erstellen.

| SCHULTHESS                    | Startseite 👻                                                                                                    | Nach Aktionen oder    | Personen suchen     | ٩                                                                                                    | o <mark>2</mark> (2 | ∆ SH         |         |
|-------------------------------|----------------------------------------------------------------------------------------------------|-----------------------|---------------------|----------------------------------------------------------------------------------------------------|---------------------|--------------|---------|
| Schnelle Aktionen             | Startseite<br>Ziele<br>Performance Prozesse<br>Aktivitäten<br>Feedback<br>Organigramm<br>Meine Personaldaten<br>Berichte<br>Admin-Center<br>Aktivität ers<br>Aktivität ers | tetlen fer<br>gen Fav | E<br>Profil<br>Crga | Search and a search and a searc |                     | ene Ziele    | Support |
|                               |                                                                                                    |                       |                     |                                                                                                    |                     |              |         |
| SCHULTHESS                    | Aktivitäten 🔻                                                                                                    | Nach Aktionen ode     | r Personen suchen   | ٩                                                                                                    | 9 <sup>2</sup> (9   | Д SH         | )       |
| Meine Aktivitäten mit Bar     | bara Wiederkehr                                                                                                    |                       | Aktivit             | ät erstellen                                                                                                    | 1:1 Meet            | ings Erfolge | 9       |
| Nach Status anzeigen Nach Zie | el anzeigen                                                                                                    |                       |                     |                                                                                                    |                     |              |         |
|                               |                                                                                                    |                       |                     |                                                                                                    |                     |              |         |
|                               |                                                                                                    |                       |                     | ankli                                                                                                    | cken                |              |         |
| Aktivität erstellen           |                                                                                                    |                       |                     |                                                                                                    |                     |              |         |
|                               |                                                                                                    |                       |                     |                                                                                                    |                     |              |         |
| Name der Aktivität:*          |                                                                                                    |                       |                     |                                                                                                    |                     |              |         |
| Geben Sie den Namen d         | ler Aktivität ein.                                                                                                    |                       |                     |                                                                                                    |                     |              |         |
|                               |                                                                                                    |                       | Befüllen,           |                                                                                                    |                     |              |         |
| Status:                       |                                                                                                    |                       | speichern           |                                                                                                    |                     |              |         |
| Geptant                       |                                                                                                    |                       |                     |                                                                                                    |                     |              |         |
| Verlinkte Ziele               |                                                                                                    |                       |                     |                                                                                                    |                     |              |         |
| Leistungsziel                 | Z                                                                                                    | el erstellen          |                     |                                                                                                    |                     |              |         |
| Wählen Sie ein Ziel aus.      |                                                                                                    | $\sim$                |                     |                                                                                                    |                     |              |         |
|                               |                                                                                                    |                       |                     |                                                                                                    |                     |              |         |
|                               | Speichern                                                                                                    | Abbrechen             |                     |                                                                                                    |                     |              |         |

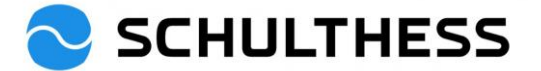

| 🔁 SCHULTHESS                                                                          | Aktivitäten 🔫                | Nach Aktion               | een oder Personen suchen                                           | Q                | ø? 🕫                               | Д <b>SH</b>                       |
|---------------------------------------------------------------------------------------|------------------------------|---------------------------|--------------------------------------------------------------------|------------------|------------------------------------|-----------------------------------|
| Meine Aktivitäten mit Barba                                                           | ara Wiederkehr               |                           | Akt                                                                | tivität erstelle | n 1:1 Meeti                        | ngs Erfolge                       |
| Nach Status anzeigen Nach Ziel a                                                      | anzeigen                     |                           |                                                                    |                  |                                    |                                   |
| Status<br>Geplant (2)<br>nicht mehr benötigte Ordner<br>Heute aktualisiert<br>Geplant | entsorgen                    | Anklicken ur<br>zu öffnen | n                                                                  |                  |                                    |                                   |
| SCHULTHESS                                                                            | Aktivitäten 🔻                | Nach Aktion               | nen oder Personen suchen                                           | ٩                | ø <mark>2</mark> çø                | <b>∆</b> SH                       |
| Aktivitäten / Aktivitätsdetails                                                       |                              |                           |                                                                    | Bearbeiten       | Feedback an                        | fordern •••                       |
| nicht mehr benötigte Ordn                                                             | er entsorgen                 |                           |                                                                    |                  |                                    | 1                                 |
| Status:Erstellungsdatum:Geplant29. Dez. 2022Zuletzt aktualisiert:29. Dez. 2022        | Ziel:<br>Verlinkte Ziele (1) | Feedback ei<br>Nein       | mpfangen:<br>Kommentare,<br>Statusberichte, Details,<br>festhalten | etc.             | Es kann v<br>ein Feedl<br>angeford | ron anderen<br>back<br>ert werden |
| Aktualisierungen                                                                      |                              |                           | speichern                                                          |                  |                                    |                                   |
| Aktivitätsaktualisierung:                                                             |                              |                           |                                                                    |                  |                                    |                                   |
| Ich habe bereits 3 Ordner entsorge                                                    | n können.                    |                           |                                                                    |                  |                                    | ŝ                                 |
|                                                                                       |                              |                           |                                                                    |                  | Ver                                | öffentlichen                      |
|                                                                                       |                              |                           |                                                                    |                  |                                    |                                   |
| SCHULTHESS                                                                            | Aktivitäten 🔻                | Nach Aktion               | nen oder Personen suchen                                           | Q                | S 🕫                                | A BW                              |
| Aktivitäten für Susanne H                                                             | lauri                        |                           | Akt                                                                | ivität erstelle  | n 1:1 Meetir                       | ngs Erfolge                       |

Nach Ziel anzeigen

nicht mehr benötigte Ordner entsorgen

Nach Status anzeigen

Status

Geplant (2)

Geplant

Heute aktualisiert

,

Zu den Aktivitäten können

1:1 Meetings (mit Notizen

gemacht werden und Erfolge dokumentiert

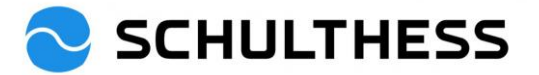

#### 5.3. Feedback

Es kann generelles Feedback von anderen über sich selber eingeholt werden.

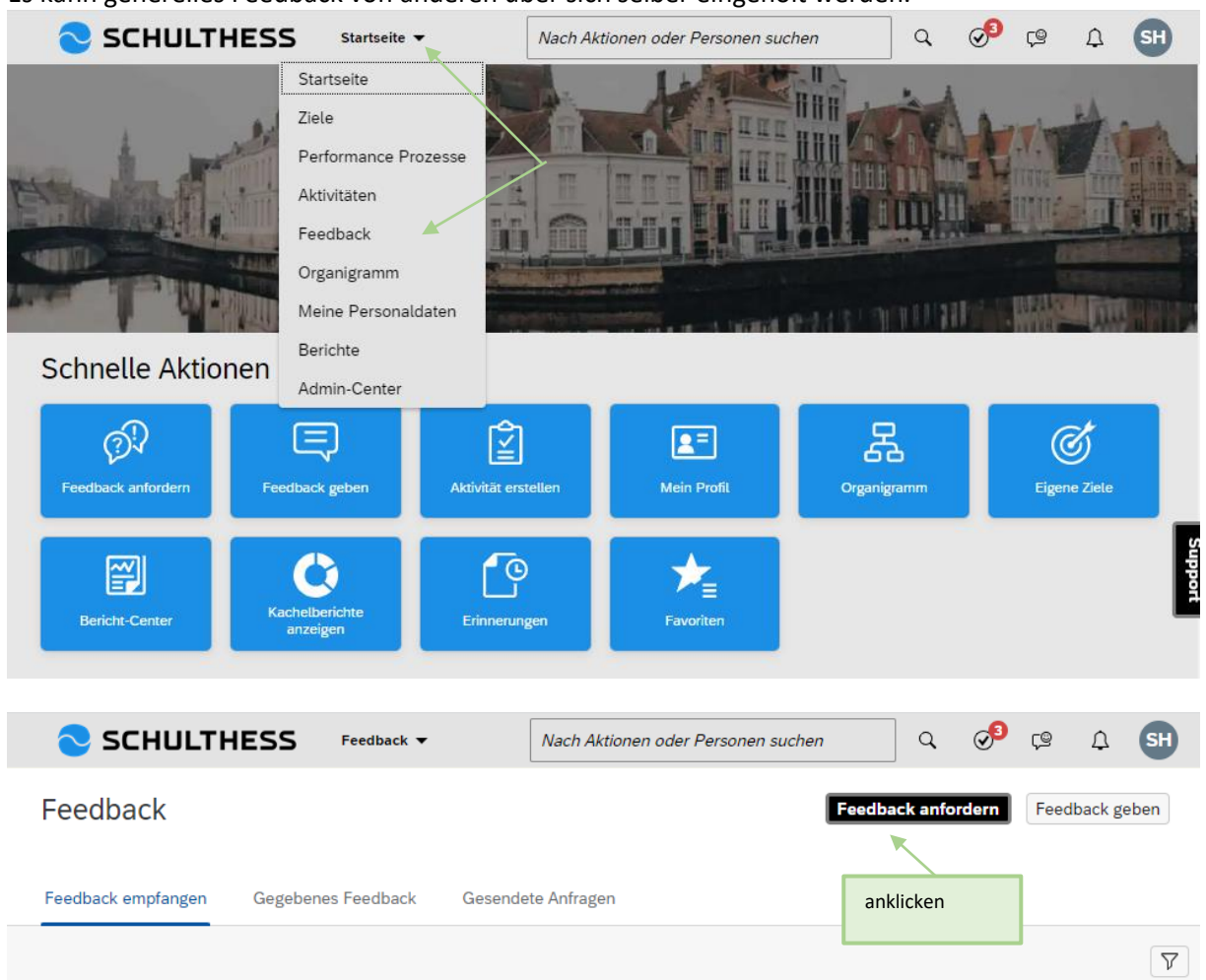

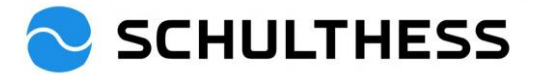

| Feedback anfordern                    |                   |                         |
|---------------------------------------|-------------------|-------------------------|
| Personen auswählen                    |                   |                         |
| Wählen Sie mindestens eine Person: *  |                   |                         |
| Wählen Sie mindestens eine Person für | dieses Feedbacł 🔍 | 1. Person<br>auswählen  |
| Barbara Wiederkehr<br>Leiterin HR     | ×                 |                         |
| Geben Sie ein Thema und minde<br>ein. | stens eine Frage  |                         |
| Feedback-Thema:*                      |                   |                         |
| Geben Sie eine kurze Beschreibung ein |                   | 2. Thema<br>beschreiben |
| Frage 1:                              |                   |                         |
| Was lief gut?                         |                   | 3. Ev. Fragen           |
| Frage 2:                              |                   |                         |
| Was könnte ich verbessern?            | Ø                 |                         |
| Frage 3:                              | R                 |                         |
| Erganzende Kommentare?                |                   | 4. absenden             |
| 1                                     | Senden Abbrechen  |                         |

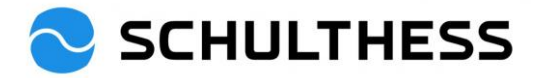

## 6. Informationen

### 6.1. Organigramm

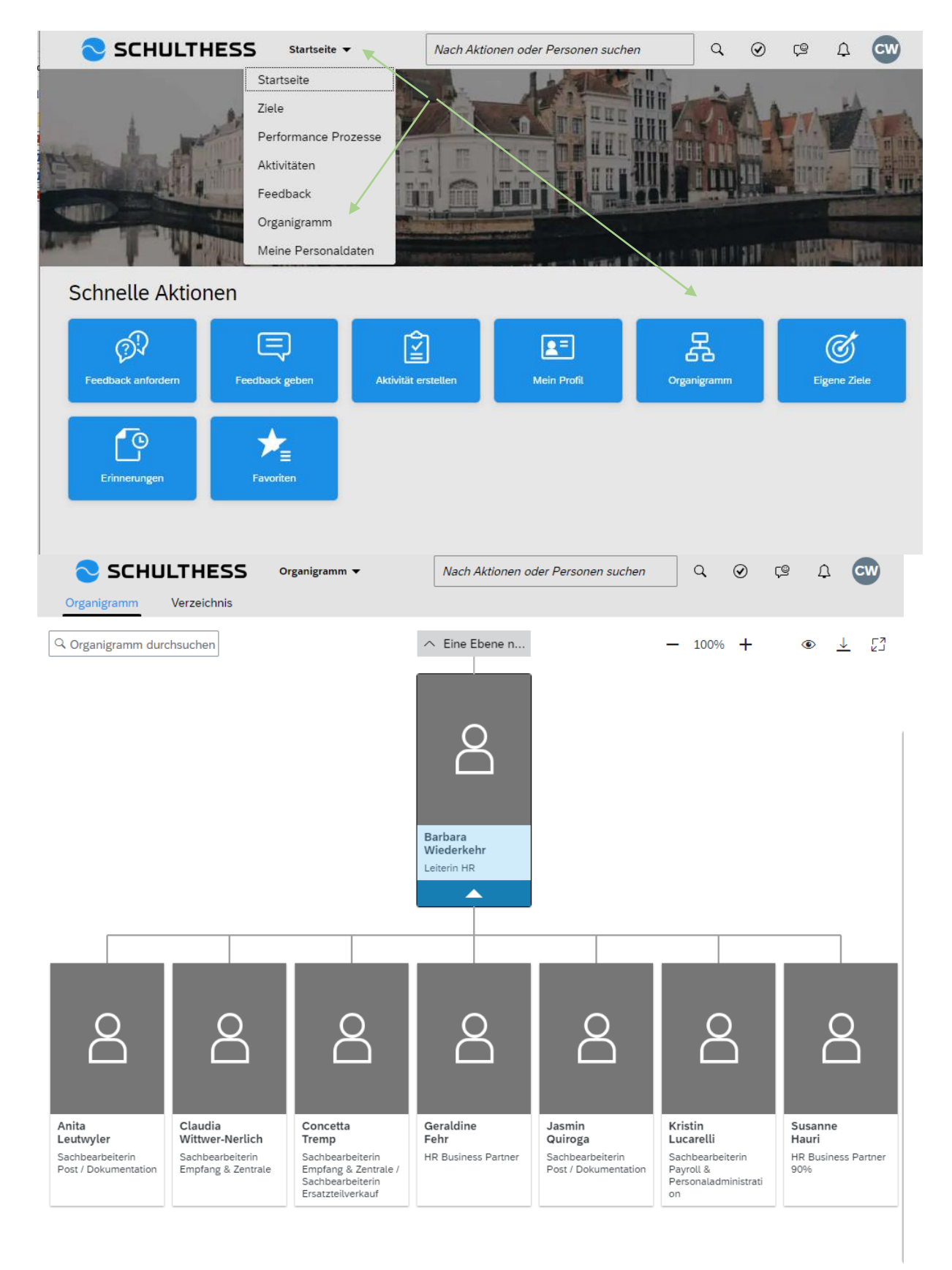

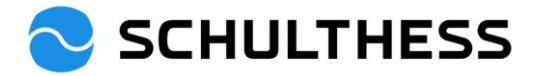

#### 6.2. Personaldaten

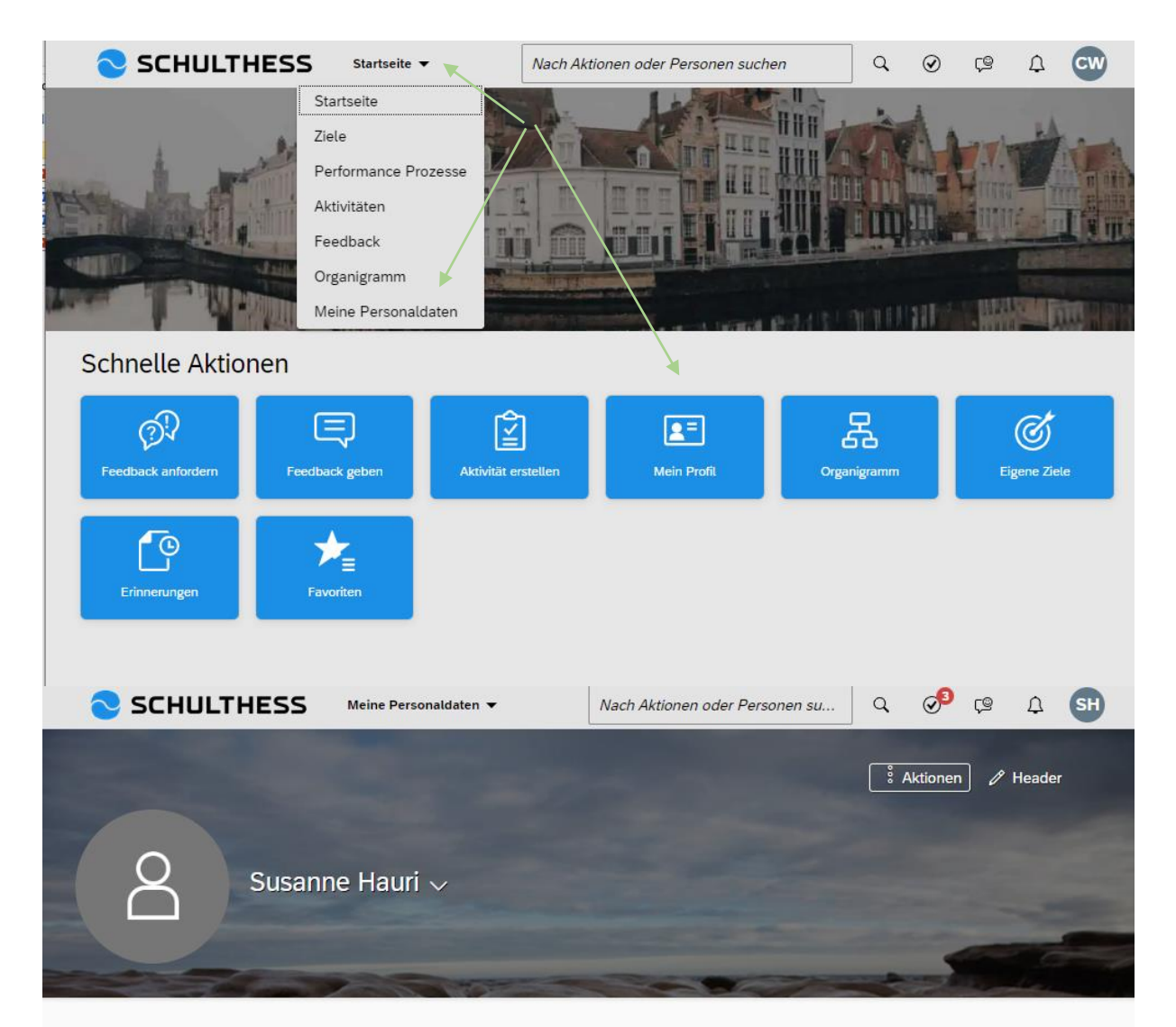

#### PERSÖNLICHE INFORMATIONEN

#### Mitarbeiterinformationen Mitarbeiterinformationen (?) Weitere Informationen Einstellungs-01. Juni 2015 Vorname Susanne datum Nachname Hauri Personalnum-11996 Funktion HR Business Partner 90% mer Jobrolle dynamisch Schulthess Produktion AG Standort Abteilung Wolfhausen Kostenstelle 8100 Adresszeile 1 Business Unit Personal 8100 Adresszeile 2 Schulthess Produktion AG Ort Firma PLZ 8625 Barbara Wiederkehr 8 Land Schweiz Vorgesetzte\*r Login-SSO Methode